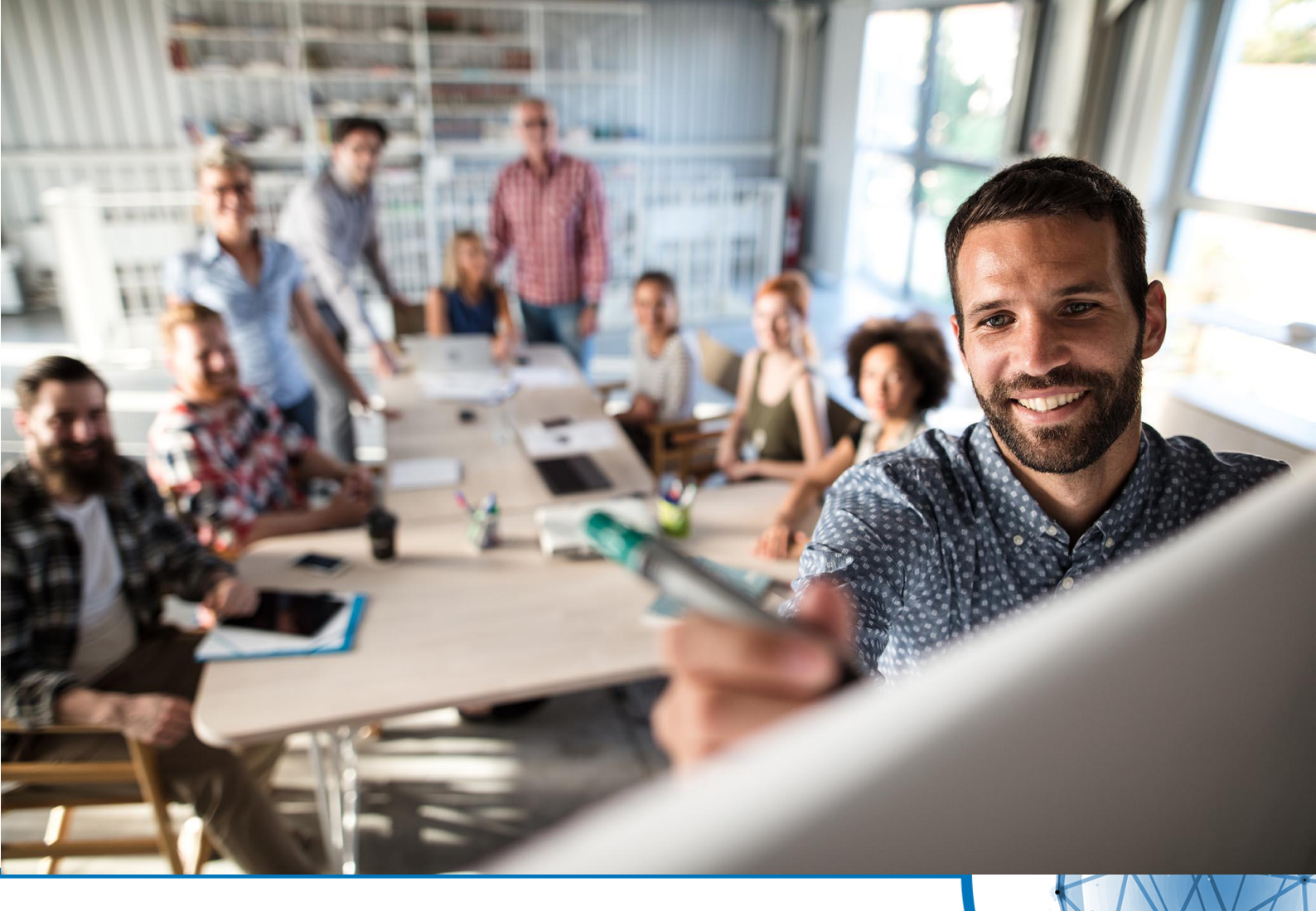

# CGM Clinical Deutschland GmbH

# CGM CLINICAL Akut Schulungsleitfaden eAU – elektronische Arbeitsunfähigkeitsbescheinigung

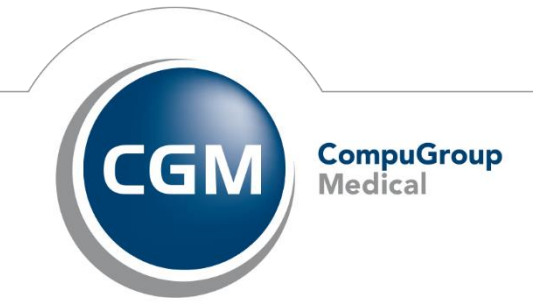

Synchronizing Healthcare

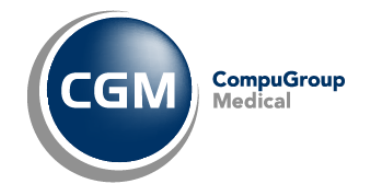

# Inhaltsverzeichnis

| 1 | Pr  | räambe  | el                                              |
|---|-----|---------|-------------------------------------------------|
| 2 | Ei  | nleitur | ng                                              |
| 3 | Ve  | orausse | etzungen / Komponenten6                         |
|   | 3.1 | Syst    | emumgebung und Installationsvoraussetzungen6    |
|   | 3.2 | Ver     | sionen6                                         |
|   | 3.3 | Fun     | ktionsfähige Module aus CGM CLINICAL            |
|   | 3.4 | Lize    | nz 1-01-262-3, eAU                              |
|   | 3.5 | Part    | tnerprodukte / benötigte Hardware7              |
|   | 3.6 | Elek    | tronischer Heilberufsausweis (eHBA)7            |
|   | 3.7 | Roll    | enkonzept G27                                   |
| 4 | Pr  | rozess  | eAU erzeugen                                    |
| 5 | St  | ammd    | aten 9                                          |
|   | 5.1 | Allg    | emeine Stammdaten                               |
|   | 5.2 | Beit    | ragssatzdatei GKV-Spitzenverband 10             |
|   | 5.  | 2.1     | Beitragssatzdatei in CGM CLINICAL importieren11 |
|   | 5.3 | MD      | M                                               |
| 6 | Be  | enutzei | r verwalten13                                   |
|   | 6.1 | Vor     | aussetzungen: Stammdaten - Personal13           |
|   | 6.2 | Qua     | lifikation Zuordnung                            |
|   | 6.  | 2.1     | Arztdaten Zuordnung (KV) 13                     |
|   | 6.  | 2.2     | Personal Fachbereichen zuordnen14               |
|   | 6.  | 2.3     | Stationäres Verordnen Zuordnung15               |
|   | 6.  | 2.4     | HBA zu Personalstammdaten zuordnen16            |
|   | 6.  | 2.5     | Arzt zu Arzt Zuordnung17                        |
|   | 6.  | 2.6     | Digitale Stempeldaten                           |
|   | 6.  | 2.7     | Personal Ambulanzen zuordnen 20                 |
|   | 6.  | 2.8     | Personal Abrechnungsgruppen zuordnen 20         |
| 7 | Be  | enutze  | r KIM-Postfach zuweisen 21                      |
|   | 7.1 | Ben     | utzer auswählen                                 |

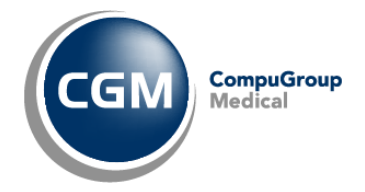

| 8  | St                                                                                           | ammdaten Benutzerechte                                                                                                    |
|----|----------------------------------------------------------------------------------------------|----------------------------------------------------------------------------------------------------|
|    | 8.1                                                                                          | Umstellung des Rollenkonzepts G223                                                                                                    |
|    | 8.2                                                                                          | Berechtigungen G2                                                                                                    |
|    | 8.3                                                                                          | Berechtigungen G327                                                                                                    |
| 9  | St                                                                                           | ammdaten elektronische Verordnung                                                                                                    |
|    | 9.1                                                                                          | Organisationsname hinterlegen                                                                                                    |
| 1( | D SI                                                                                         | MC-B Karte Zuordnung                                                                                                    |
| 1: | 1 D                                                                                          | ruckvorlage Muster1 auf Stylesheet anpassen                                                                                                    |
| 12 | 2 e/                                                                                         | AU aktivieren - Testdaten                                                                                                    |
| 13 | 3 e/                                                                                         | AU aktivieren - Echtbetrieb                                                                                                    |
| 14 | 4 Få                                                                                         | illelisten konfigurieren                                                                                                    |
| 1! | 5 Zu                                                                                         | usatzfunktion                                                                                                    |
|    | 15.1                                                                                         | eAU Stylesheet-Ausdruck bei "Störung des Versandes"                                                                                                    |
| 10 | 6 G                                                                                          | 3 MDM-Konfiguration und Berechtigungen                                                                                                    |
|    | 16.1                                                                                         | MDM-Konfiguration                                                                                                    |
|    | 16.2                                                                                         | KIM und Kartenfunktion (PIN)                                                                                                    |
| 1  | 7 A                                                                                          | usstellen einer eAU                                                                                                    |
|    | 474                                                                                          |                                                                                                    |
|    | 1/.1                                                                                         | TI-Statuscheck                                                                                                    |
|    | 17.1                                                                                         | TI-Statuscheck   42     Aufruf einer eAU   42                                                                                                    |
|    | 17.1<br>17.2<br>17.3                                                                         | TI-Statuscheck42Aufruf einer eAU42Ermittlung der Versandadresse / Auswahl KIM Postfach43                                                                                                    |
|    | 17.1<br>17.2<br>17.3<br>17.4                                                                 | TI-Statuscheck       42         Aufruf einer eAU       42         Ermittlung der Versandadresse / Auswahl KIM Postfach       43         Ausstellen einer eAU       43                                                                                                    |
|    | 17.1<br>17.2<br>17.3<br>17.4<br>17.5                                                         | TI-Statuscheck       42         Aufruf einer eAU       42         Ermittlung der Versandadresse / Auswahl KIM Postfach       43         Ausstellen einer eAU       43         Speichern und Versenden der eAU       45                                                                                                    |
|    | 17.1<br>17.2<br>17.3<br>17.4<br>17.5<br>17.6                                                 | TI-Statuscheck42Aufruf einer eAU42Ermittlung der Versandadresse / Auswahl KIM Postfach43Ausstellen einer eAU43Speichern und Versenden der eAU45Drucken einer eAU (Stylesheet Druck)45                                                                                                    |
|    | 17.1<br>17.2<br>17.3<br>17.4<br>17.5<br>17.6<br>17.7                                         | TI-Statuscheck42Aufruf einer eAU42Ermittlung der Versandadresse / Auswahl KIM Postfach43Ausstellen einer eAU43Speichern und Versenden der eAU45Drucken einer eAU (Stylesheet Druck)45Vorbereiten von Arbeitsunfähigkeitsbescheinigungen49                                                                                         |
|    | 17.1<br>17.2<br>17.3<br>17.4<br>17.5<br>17.6<br>17.7<br>17.8                                 | TI-Statuscheck42Aufruf einer eAU.42Ermittlung der Versandadresse / Auswahl KIM Postfach43Ausstellen einer eAU43Speichern und Versenden der eAU45Drucken einer eAU (Stylesheet Druck)45Vorbereiten von Arbeitsunfähigkeitsbescheinigungen49Versandbestätigung51                                                                    |
|    | 17.1<br>17.2<br>17.3<br>17.4<br>17.5<br>17.6<br>17.7<br>17.8<br>17.9                         | TI-Statuscheck42Aufruf einer eAU42Ermittlung der Versandadresse / Auswahl KIM Postfach43Ausstellen einer eAU43Speichern und Versenden der eAU45Drucken einer eAU (Stylesheet Druck)45Vorbereiten von Arbeitsunfähigkeitsbescheinigungen49Versandbestätigung51Stapelverordnung51                                                   |
|    | 17.1<br>17.2<br>17.3<br>17.4<br>17.5<br>17.6<br>17.7<br>17.8<br>17.9                         | TI-Statuscheck42Aufruf einer eAU42Ermittlung der Versandadresse / Auswahl KIM Postfach43Ausstellen einer eAU43Speichern und Versenden der eAU45Drucken einer eAU (Stylesheet Druck)45Vorbereiten von Arbeitsunfähigkeitsbescheinigungen49Versandbestätigung51Stapelverordnung510postalisches Ersatzverfahren                      |
|    | 17.1<br>17.2<br>17.3<br>17.4<br>17.5<br>17.6<br>17.7<br>17.8<br>17.9<br>17.1<br>17.1         | TI-Statuscheck42Aufruf einer eAU42Ermittlung der Versandadresse / Auswahl KIM Postfach43Ausstellen einer eAU43Speichern und Versenden der eAU45Drucken einer eAU (Stylesheet Druck)45Vorbereiten von Arbeitsunfähigkeitsbescheinigungen49Versandbestätigung51Stapelverordnung510postalisches Ersatzverfahren531Storno einer eAU54 |
| 18 | 17.1<br>17.2<br>17.3<br>17.4<br>17.5<br>17.6<br>17.7<br>17.8<br>17.9<br>17.1<br>17.1<br>8 St | TI-Statuscheck42Aufruf einer eAU42Ermittlung der Versandadresse / Auswahl KIM Postfach43Ausstellen einer eAU43Speichern und Versenden der eAU45Drucken einer eAU (Stylesheet Druck)45Vorbereiten von Arbeitsunfähigkeitsbescheinigungen49Versandbestätigung51Stapelverordnung510postalisches Ersatzverfahren531Storno einer eAU54 |

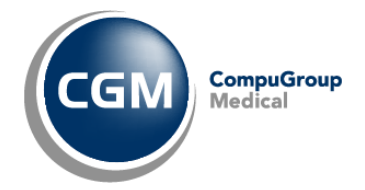

| 20 | Kont  | takt  |                                   | 61 |
|----|-------|-------|-----------------------------------|----|
|    | 19.3  | .4    | HBA entsperren                    | 60 |
|    | 19.3  | .3    | Pin ändern                        | 60 |
|    | 19.3  | .2    | QES initialisieren & verifizieren | 59 |
|    | 19.3  | .1    | HBA initialisieren & aktivieren   | 59 |
| 19 | 9.3   | НВА   | freischalten                      | 59 |
| 19 | 9.2   | PIN   | Verwaltung auswählen              | 57 |
| 19 | 9.1   | Koni  | nektor-Statusfenster aufrufen     | 57 |
| 19 | Freis | schal | ten HBA via Transport-PIN         | 57 |
| 18 | 8.2   | SMC   | C-B nicht freigeschaltet          | 56 |

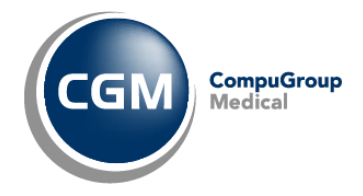

# 1 Präambel

Dieses Schulungsdokument bezieht sich auf CGM CLINICAL Release 2023-Q3-1-1. Das vorliegende Dokument richtet sich an fach- und sachkundiges Personal in Akutkliniken, Fachkliniken und Rehakliniken Kursivschrift, Unterstreichungen und Fettdruck dienen der Hervorhebung und haben keine weitere Bedeutung.

CGM CLINICAL ist **nicht** dazu bestimmt, automatisiert und ohne die erforderliche Fach- und Sachkenntnis medizinische Entscheidungen zu treffen oder Maßnahmen für und während Behandlungen von Patienten zu ergreifen.

CGM CLINICAL - eAU ist KEIN Medizinprodukt im Sinne der EU-Richtlinie 93/42/EWG, die zuletzt durch die Richtlinie 2007/47/EG geändert wurde.

# 2 Einleitung

Ab dem 01.10.2021, spätestens aber zum 01.01.2023, sind alle Ärztinnen und Ärzte dazu verpflichtet, die Arbeitsunfähigkeitsbescheinigung (Muster 1) elektronisch an die Krankenkassen zu übermitteln (elektronische Arbeitsunfähigkeitsbescheinigung (eAU)). Dieses geschieht über das Fachverfahren "Kommunikation im Medizinwesen (KIM)" der Telematikinfrastruktur.

Die elektronische Arbeitsunfähigkeitsbescheinigung (eAU) ist für alle Patienten verpflichtend einzusetzen, unabhängig davon, ob die Bescheinigung im Kontext einer ambulanten oder stationären Behandlung erfolgt.

Die elektronische Arbeitsunfähigkeitsbescheinigung (eAU) wurde in zwei Stufen eingeführt. In der ersten Stufe galt es, die elektronische Arbeitsunfähigkeitsbescheinigung eAU von dem ausstellenden Arzt an die entsprechende Krankenkasse mit dem Fachverfahren "Kommunikation im Medizinwesen (KIM)" zu versenden. Somit entfällt die Zustellpflicht der Arbeitsunfähigkeitsbescheinigung durch den Versicherten an die Krankenkasse. Der Ausdruck "Muster 1a" wird zu einem sogenannten digitalen Stylesheet.

In der zweiten Stufe (ab dem 1.1.2023) wird die Arbeitsunfähigkeitsbescheinigung (eAU) nun auch an den Arbeitgeber digital übermittelt, in dem der Arbeitgeber die elektronische Arbeitsunfähigkeitsbescheinigung (eAU) bei der Krankenkasse abruft, nachdem der Patient/Arbeitnehmer die Arbeitsunfähigkeit beim Arbeitgeber angezeigt hat. Diese Anzeigepflicht für den Patienten/Arbeitnehmer besteht weiterhin.

CGM CLINICAL unterstützt das Fachverfahren eAU bei der Übermittlung an die Krankenkasse in der aktuell verfügbaren Version. Derzeit gibt es u.a. noch Einschränkungen zu Versand mehrerer eAU's im Rahmen der Komfortsignatur.

Alternativ ist mit CGM CLINICAL eine Stapelsignatur möglich.

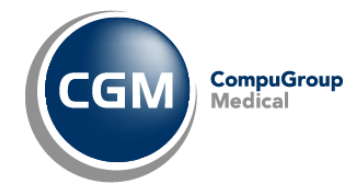

# **3** Voraussetzungen / Komponenten

- E-Health Konnektor mindestens in der Version PTV 4+ ermöglicht Anschluss an die TI und die QES (=Qualifizierte elektronische Signatur)
  - um eine Komfortsignatur durchführen zu können wird ein Konnektor in der Version PTV 4+ benötigt
- KIM-Dienst: Dieser E-Mail-Dienst, den ausschließlich TI-Teilnehmer nutzen dürfen, wird für den sicheren Versand der eAU benötigt.
  - Für den eAU ausstellenden Arzt muss ein KIM-Postfach registriert und hinterlegt sein
  - Voraussetzungen für den KIM-Fachdienst und die Konfiguration
- SMC-B
- eHBA (elektronischer Heilberufsausweis) mindestens der Generation 2.0 für die QES
  - Für jeden Arzt, der eine eAU signiert & versendet

### 3.1 Systemumgebung und Installationsvoraussetzungen

Bitte entnehmen Sie die aktuellen Informationen den derzeit gültigen Dokumenten zur Systemumgebung und Installation für CGM CLINICAL AKUT unter <u>www.cgm-clinical.de</u>.

Grundsätzlich muss ein funktionsfähiger Anschluss an die Telematik Infrastruktur gegeben sein.

#### 3.2 Versionen

- CGM CLINICAL 2023-Q3-1-1
- G3-2023-Q3-1-1

#### 3.3 Funktionsfähige Module aus CGM CLINICAL

- CGM CLINICAL Clinical Manager (2-10-200)
- CGM CLINICAL Entlass Management (1-01-305)
- CGM CLINICAL Patientendatenmanagement ambulant (1-01-400)

#### 3.4 Lizenz 1-01-262-3, eAU

Die Lizenz 1-01-262-3 eAU wird benötigt, um die elektronische Arbeitsunfähigkeitsbescheinigung nutzen zu können.

Pfad: Systemverwaltung - Lizenzen - 1, PatientendatenManagement (PDM) – 1-01-262, Verordnungen Paket 2 – 1-01-262-3, eAU

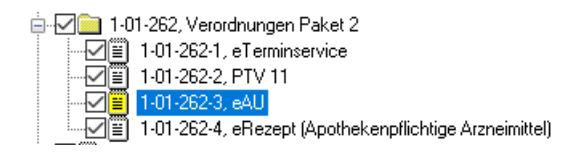

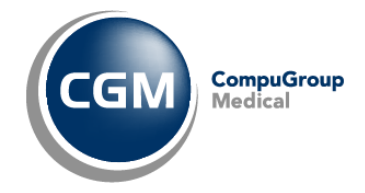

# 3.5 Partnerprodukte / benötigte Hardware

Die Bereitstellung und Einrichtung der notwendigen Kartenlesegeräte sowie der Konnektoren ist kein Bestandteil dieser Lizenz.

Die Bereitstellung und Konfiguration dürfen ausschließlich zertifizierte Personen vornehmen.

### 3.6 Elektronischer Heilberufsausweis (eHBA)

Jeder Arzt, der eine eAU per QES (Qualifizierte elektronische Signatur) signieren muss, benötigt einen an seine Person gebundenen und freigeschalteten eHBA (elektronischen Heilberufsausweis)

### 3.7 Rollenkonzept G2

Das Rollenkonzept muss in den Bereichsstammdaten aktiviert sein.

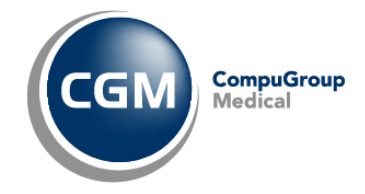

# 4 Prozess eAU erzeugen

- Erstellen der eAU im Rahmen des Entlassmanagements oder der ambulanten Patientendatenverwaltung
  - Aufruf "Verordnungen" aus CGM CLINICAL CLINICAL Manager
  - o Anwahl der Verordnung "Muster 1 Arbeitsunfähigkeitsbescheinigung"
  - Bei nicht eindeutigem KIM-Postfach erfolgt die Auswahl des Versandpostfachs durch den Benutzer.
  - Ausfüllen der relevanten Attribute/Pflichtfelder zur eAU.
- Signieren und Bereitstellen der eAU als XML-Datei und Speichern in G3/MDM f
  ür den Versand via KIM
  - Erfolgt durch einen Klick auf den Button "Ausstellen"
  - Der ausstellende Arzt kann bei vorhandenem, im Kartenterminal gesteckten und per PIN freigeschalteten eHBA die eAU signieren und via KIM versenden.
- Optionaler Druck des Stylesheets
  - o Sofern aktiviert/konfiguriert, kann das Stylesheet aus CGM CLINICAL für
    - den Versicherten,
    - den Arbeitgeber und / oder
    - die Krankenkasse

gedruckt werden.

- Nach Versand der signierten eAU wird die KIM-Nachricht im KIM-Client-Ordner in G3 unter "Gesendet" gespeichert.
- Ist der Versand der eAU via KIM nicht möglich, erfolgt über CGM CLINICAL immer ein Papierausdruck (Stylesheet Druck) im Ersatzverfahren.

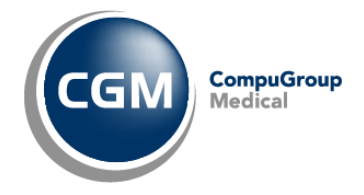

# 5 Stammdaten

# 5.1 Allgemeine Stammdaten

- Die Konfiguration der Konnektoren und Kartenleseterminals f
  ür CGM CLINICAL erfolgt 
  über die Web-Oberfl
  äche des Moduls TI Telematik Infrastruktur von CGM CLINICAL.
   Die Konfiguration erfolgt durch das CGM CLINICAL TI-Team:
- Zwingend notwendig ist eine Registrierung der, für eine QES (Qualifizierte elektronische Signatur) zu verwendenden eHBA's in CGM CLINICAL. Der eHBA muss im CGM CLINICAL in den Stammdaten dem jeweiligen Arzt zugeordnet sein

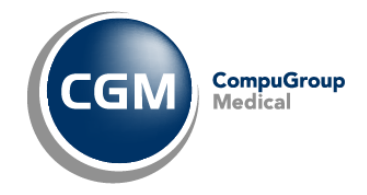

## 5.2 Beitragssatzdatei GKV-Spitzenverband

Für den Druck der eAU im Ersatzverfahren wird für die Ermittlung der Kostenträgerdaten eine sogn. Beitragssatzdatei des GKV-Spitzenverbandes von der ITSG benötigt.

|   |                                                                                                    | et i i i                                                                                                    |                                                                                                    |                                                                                                    |                                                                                                    |                                                                                                    | Startseite                                                                                    | Kontakt                                       |
|---|----------------------------------------------------------------------------------------------------|----------------------------------------------------------------------------------------------------|----------------------------------------------------------------------------------------------------|----------------------------------------------------------------------------------------------------|----------------------------------------------------------------------------------------------------|----------------------------------------------------------------------------------------------------|-----------------------------------------------------------------------------------------------|-----------------------------------------------|
| 1 | TSG                                                                                                    | ITSG-Do                                                                                                    | wnloadsei                                                                                                    | ite                                                                                                    |                                                                                                    |                                                                                                    |                                                                                               |                                               |
|   |                                                                                                    |                                                                                                    |                                                                                                    |                                                                                                    |                                                                                                    |                                                                                                    |                                                                                               |                                               |
|   | Informationen                                                                                                    | Kernprüfprogramme                                                                                                    | UV-Daten                                                                                                    | Beitragssatz                                                                                                    | Antrag Zahlstellennummer                                                                                                    |                                                                                                    |                                                                                               |                                               |
|   | Download der I<br>Haftungsausso<br>Alle Datensätze<br>verantwortlich für<br>(Rückrechnungs<br>In-Kraft-Treten i<br>des zentralen S<br>und die Kranker<br>Änderungen sin<br>Download Gesa | Beitragssatzdateien<br>chluss<br>in der Datenbank der ITS<br>ir die Pflege, die Aktualitä<br>sfrist). Die Krankenkasser<br>n die zentrale Datenbank<br>ervers sowie die Online-V-<br>nkassen übernehmen kei<br>i gederzeit vorbehalten.<br>umtdatei der Version 8.0, s | G werden in der F<br>t und den Inhalt de<br>bzw. deren Verbä<br>der ITSG eingepfl<br>feröffentlichung. Di<br>ne Gewähr für die I<br><u>gültig ab 01.09.202</u> | Regel von der je<br>er Datenbestänn<br>inde/Organisati<br>egt werden. Die<br>ie ITSG, der Gk<br>Richtigkeit der I<br>21 - gültig bis 3 | eweils zuständigen Krankenkas:<br>de. Hierzu gehört die Prüfung u<br>onen stellen sicher, dass neue,<br>ITSG stellt die technische Infr<br>(V-Spitzenverband, die Verbänc<br>Daten in der maschinellen Beitr<br>31.12.2023 | se online gepflegt. Die Krankenkass<br>nd Pflege des Datenbestandes für r<br>Adress- und/oder Beitrags-/Erstattu<br>astruktur zur Verfügung, übernimmt<br>le der Kranken- und Pflegekassen r<br>agssatzdatei. Jegliche Haftung ist a | sen sind<br>die letzten für<br>ngsdaten jew<br>die Betriebsfi<br>auf Bundeseb<br>usgeschlosse | if Jahre<br>eils vor<br>ührung<br>eene<br>en. |
|   | Download Gesa                                                                                                    | <u>mtdatei der Version 9.0, (</u>                                                                                                    | <u> </u>                                                                                                    | 22                                                                                                    |                                                                                                    |                                                                                                    |                                                                                               |                                               |
|   | Die maschinelle<br>Version. Einzelh<br>dokumentiert.                                                                                                    | e Beitragssatzdatei wird in<br>neiten zum Inhalt und Auft                                                                                                    | nmer als Gesamtda<br>bau der jeweiligen                                                                                                    | atei erzeugt, die<br>Version einer B                                                                                                   | e jeweils alle Änderungen beinh<br>Beitragssatzdatei sind unter <u>http</u>                                                                                                    | altet. Die Gesamtdateien untersche<br><u>s://gkv-ag.de/beitragssaetze/beitrag</u>                                                                                                    | iden sich nur<br>I <u>ssatzdatei</u>                                                          | in ihrer                                      |
|   | Bei Fragen oder<br>dem Sie Ihr Pro                                                                                                    | r Problemen zum Import o<br>dukt lizensiert haben.                                                                                                    | ler Datei(en) in Ihr                                                                                                    | e Softwareanwe                                                                                                    | endung, wenden Sie sich bitte a                                                                                                    | an Ihr Softwarehaus bzw. an Ihren S                                                                                                    | Software-Erste                                                                                | eller bei                                     |
|   | Bei Fragen oder                                                                                                    | r Problemen zum Inhalt de                                                                                                    | er Datei(en) wende                                                                                                    | en Sie sich bitte                                                                                                    | an die entsprechende Kranker                                                                                                    | kasse.                                                                                                    |                                                                                               |                                               |

Unter der URL <u>https://download.gkv-ag.de/</u> kann die Beitragssatzdatei heruntergeladen und danach entpackt werden, um anschließend den Import in CGM CLINICAL zu starten.

Bitte beachten Sie, dass diese Beitragssatzdatei versioniert ist und ein regelmäßiges Update erforderlich sein wird.

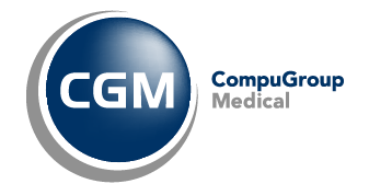

#### 5.2.1 Beitragssatzdatei in CGM CLINICAL importieren

Die Beitragssatzdatei importieren Sie in CGM CLINICAL wie folgt.

Pfad: Systemverwaltung - Kostenträgerdateien einlesen – KV Beitragssatzdatei einlesen

| Kostenträ | iger Beitragssatz                                           |        |
|-----------|-------------------------------------------------------------|--------|
| Beitra    | gssatzdatei einlesen                                        |        |
| Datei:    | D:\TEMP\EBSD0-GES_V90_2023_0816\EBSD0-GES_V90_2023_0816.XML | Suchen |
|           | Import starten                                              |        |

Über die Schaltfläche "Suchen" können Sie die entsprechende Beitragssatzdatei auswählen und über die Schaltfläche "Import starten" erfolgt das Einlesen der erforderlichen Kostenträgerdaten.

| Kostenträ | ger Beitragssatz         |              |                                                                                                    |
|-----------|--------------------------|--------------|----------------------------------------------------------------------------------------------------|
| Poitra    | asastadatai ainlasan     |              |                                                                                                    |
| Delta     | yssaczuater einiesen     |              |                                                                                                    |
|           |                          |              |                                                                                                    |
| Datei:    | D:\TEMP\EBSD0-GES_V90    | _2023_0816\8 | EBSD0-GES_V90_2023_0816XML Suchen                                                                           |
|           |                          |              |                                                                                                    |
|           |                          |              |                                                                                                    |
|           | Import starten           |              |                                                                                                    |
| Log:      | Zeit                     | Tun          | Meldung                                                                                                    |
|           | 21.00.2022.10.42.21.0266 | Himunia      | DVK MALI E sizedoon                                                                                         |
|           | 21.09.2022.10.43.21.0300 | Hinweis      |                                                                                                    |
|           | 31.08.2023 10:43:21.0435 | Hinweis      | DUSCH UNC emigenesen<br>SVIER Landu Krankerkasse. Shithart einnelesen                                       |
|           | 31.08.2023 10:43:21.0453 | Hinweis      | Victor, Calum, Nankeinasse, Sukyareingelesen                                                                |
|           | 31 08 2023 10:43:21 0495 | Hinweis      | Michael BKK einnelsen                                                                                       |
|           | 31.08.2023 10:43:21.0533 | Hinweis      | RKZF & Pather engelseen                                                                                     |
|           | 31.08.2023 10:43:21.0565 | Hinweis      | 8KK VerbundPlus eingelesen                                                                                  |
|           | 31.08.2023 10:43:21.0597 | Hinweis      | BKK Akzo Nobel Bayern eingelesen                                                                            |
|           | 31.08.2023 10:43:21.0627 | Hinweis      | SVLFG, Landw. Krankenkasse, Bayreuth eingelesen                                                             |
|           | 31.08.2023 10:43:21.0668 | Hinweis      | BKK Textilgruppe Hof eingelesen                                                                             |
|           | 31.08.2023 10:43:21.0700 | Hinweis      | Krones BKK eingelesen                                                                                       |
|           | 31.08.2023 10:43:21.0737 | Hinweis      | SKD BKK eingelesen                                                                                          |
|           | 31.08.2023 10:43:21.0765 | Hinweis      | Koenig & Bauer BKK eingelesen                                                                               |
|           | 31.08.2023 10:43:21.0796 | Hinweis      | BKK Stadt Augsburg eingelesen                                                                               |
|           | 31.08.2023 10:43:21.0826 | Hinweis      | Audi BKK eingelesen                                                                                         |
|           | 31.08.2023 10:43:21.0862 | Hinweis      | BKK Faber-Castell & Partner eingelesen                                                                      |
|           | 31.08.2023 10:43:21.0890 | Hinweis      | SVLFG, Landw. Krankenkasse, Landshut eingelesen                                                             |
|           | 31.08.2023 10:43:21.0918 | Hinweis      | BMW BKK eingelesen                                                                                          |
|           | 31.08.2023 10:43:21.0950 | Hinweis      | AOK Bayern Die Gesundheitskasse eingelesen                                                                  |
|           | 31.08.2023 10:43:21.0985 | Hinweis      | SBK eingelesen                                                                                              |
|           | 31.08.2023 10:43:22.0016 | Hinweis      | BKK ProVita eingelesen                                                                                      |
|           | 31.08.2023 10:43:22.0047 | Hinweis      | AUK Nordost eingelesen                                                                                      |
|           | 31.08.2023 10:43:22.0086 | Hinweis      | BKK VBU eingelesen                                                                                          |
|           | 31.08.2023 10:43:22.0116 | Hinweis      | Blue direkt gesund eingelesen                                                                               |
|           | 31.08.2023 10:43:22.0144 | Hinweis      | BNN Voralb engelesen                                                                                        |
|           | 31.08.2023 10:43:22.0172 | Hinweis      | Knappschart (Ang. mit Mennelstungsanspri.) eingelesen                                                       |
|           | 31.06.2023 10:43:22.0203 | Hinweis      | Knappschat (ally, Vetr. errsch, minipus) ernigelesen<br>Knappschat (ben unsenschaft) Multisund (beiselissen |
|           | 31.00.2023 10:43:22.0235 | Hinweis      | Krispipschart (Des. Krispipschart, meitervent, jeftigetesen)                                                |
|           | 21.09.2023 10.43.22.0272 | Hipweis      | Nisppositat (ale section inclined agriding dingetest)                                                       |
|           | 51.00.2025 10.45.22.0304 | 111100612    | Impure user non- in modernauze emgenser.                                                                    |

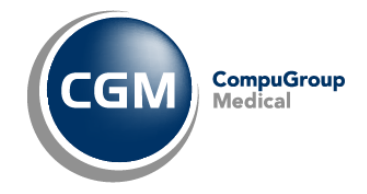

## 5.3 MDM

Für die eAU in CGM Clinical sind nachfolgende Parameter entscheidend.

*Pfad: Systemverwaltung - CLINICAL Suite - Stammdaten - Modulkonfiguration - Medizinische Dokumentenverwaltung - Aktivierte Datenprovider* 

| CGM CLINICAL                                          |                                                    | Freitag, 6. Januar 2023 - 14:59                  |                                                                             | emos, horsts 🗸 |
|-------------------------------------------------------|----------------------------------------------------|--------------------------------------------------|-----------------------------------------------------------------------------|----------------|
| ≡ menü                                                | ALLE PROGRAMME                                     |                                                  | MODULKONFIGURATION                                                          | ×              |
| Q Suchen                                              | Bearbeiten Speicher undefined, system: default     | $\checkmark$                                     |                                                                             |                |
| <ul> <li>Medizinische Dokumentenverwaltung</li> </ul> | Aktivierte Datenprovider                           |                                                  |                                                                             |                |
| Maximalgröße eines einzelnen Anhangs                  | g3his, IM,G2,EPA                                   |                                                  |                                                                             |                |
| Maximale Grösse eines einzelnen Diktat                | Kommaseparierte Liste der aktivierten Datenguellen | (z.B. "IPack,g3his,medico"). Um Änderungen anzuw | renden, bitte speichern Sie und öffnen Sie die folgende URL: http://{domain |                |
| Archivierungsperiode                                  | address)/cgmg3/services/com/cg/g3/his/mdm/cor      | e/api/component/Explorer2V/resetSourcesCache     |                                                                             |                |
| Archivierungsperiode                                  |                                                    |                                                  |                                                                             |                |
| Startdatum Archive JOB                                |                                                    |                                                  |                                                                             |                |
| Startzeit Achive JOB                                  |                                                    |                                                  |                                                                             |                |
| Archive JOB Frequenz Einheit                          |                                                    |                                                  |                                                                             |                |
| Archive JOB Frequenz                                  |                                                    |                                                  |                                                                             |                |
| Archivieren nach der Freigabe                         |                                                    |                                                  |                                                                             |                |
| Shortcut für Sprungmarken                             |                                                    |                                                  |                                                                             |                |
| Shortcut für Textbaustein                             |                                                    |                                                  |                                                                             |                |
| Code der Standardvorlage                              |                                                    |                                                  |                                                                             |                |
| Aktivierte Datenprovider                              |                                                    |                                                  |                                                                             |                |
|                                                       |                                                    |                                                  |                                                                             |                |

Pfad: Systemverwaltung - CLINICAL Suite - Stammdaten - Dokumentenvorlagendesigner - EAU\_IMPORT

| CGM CLINICAL                                                                 |                                                                                                    | Freitag, 6. Januar 20                                 | 023 - 15:07                                                |                                                                                                    | State Anne State State S |
|------------------------------------------------------------------------------|----------------------------------------------------------------------------------------------------|-------------------------------------------------------|------------------------------------------------------------|----------------------------------------------------------------------------------------------------|----------------------------------------------------------------------------------------------------|
| ≡ MENŪ                                                                       | ALLE PROGRAMME                                                                                                    |                                                       |                                                            | DOKUMENTENVORLAGENDESIGNER                                                                                                    | ×                                                                                                    |
| Q. Filter (min, 1 Zeichen)                                                   | A THE TO A CONTRACT OF A CONTRACT OF A CONTR |                                                       |                                                            |                                                                                                    |                                                                                                    |
| Ait Atture Zurunft EAU_IMPORT EAU_IMPORT Weservetweichlich 2 Genebil & Co KE | Candentous<br>(KLINK) Wearentranstellinis 2 OmbH & Co K0                                                                                                    | Kortest<br>Fail                                       |                                                            |                                                                                                    |                                                                                                    |
|                                                                              | EAU_IMPORT                                                                                                    | EAU_IMPORT                                            |                                                            | Dahurenterklease                                                                                                    | _                                                                                                    |
|                                                                              | Institution                                                                                                    |                                                       |                                                            | Kan mitch water ver<br>Kan mitch water Ansendurg<br>Vanleying an unentralistic Deptember State Dates.<br>State Ogenizationesistes in Benztrer Market Openizationesistes et Patient |                                                                                                    |
|                                                                              | Billing with Billing with Billi | Anhänge erlaubt<br>Zugeuntrete Testinisste Kategorien | Maximuta Daniguille alter dendinge (MI)                    | Asteriurgsepetiaties Kapf- und Yulkasie verwenden<br>Typ als Datumenterennen<br>9 FBP 2014                                                                                         |                                                                                                    |
|                                                                              | broff<br>DORUMENT EMPFÄNGER                                                                                                    | Zummerkaning                                          |                                                            |                                                                                                    |                                                                                                    |
|                                                                              | Peterten Aufu Azt Nachbehandelsber Azt Behandelsber Azt Enflassender Azt                                                                                                    | Høusezt Genehmigender Azt i                           | Derweisender Arzt Registrierender Arzt Externe Einrichtung | Versicherung Organizationseitnet                                                                                                    |                                                                                                    |
|                                                                              | UBERSTEUERTE BERECHTIGUNGEN GULTIG FUR DIESE VORLAGE                                                                                                    |                                                       |                                                            |                                                                                                    |                                                                                                    |
|                                                                              | ROLLE ORG. ENHET                                                                                                    | ANZEIGEN ANL                                          | EGEN BEARBEITEN LÖSCHEN-STORNI                             | IPREN PREDEBEN NEUE VERSION VERTELEN                                                                                                    |                                                                                                    |
|                                                                              | DOKLAMENTEN-HORMFLOW                                                                                                    |                                                       |                                                            | · · · ·                                                                                                    |                                                                                                    |
|                                                                              | ORS. EINHEIT WORKFLOW-PROZESSDEFINITION                                                                                                    |                                                       |                                                            |                                                                                                    |                                                                                                    |

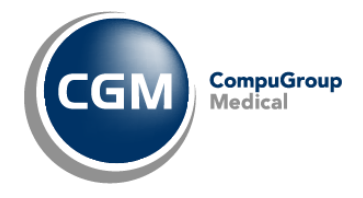

# 6 Benutzer verwalten

#### 6.1 Voraussetzungen: Stammdaten - Personal

Pfad: Systemverwaltung - Bereiche - Filter: Betriebe - Personal

#### 6.2 Qualifikation Zuordnung

*Pfad: Systemverwaltung - Bereiche - Filter: Betriebe - Personal - gewünschter Arzt auswählen - Register Qualifikation* 

In dem Karteireiter "Qualifikation" sind die Personalstammdaten der Ärzte ihrer entsprechenden Qualifikation zuzuordnen. Nach der Auswahl ist diese mit 'Übernehmen' zu bestätigen. Die Qualifikation des Arztes / der Ärztin wird auf dem Stempel der Arbeitsunfähigkeitsbescheinigung zu sehen sein. Einem Arzt können mehrere Qualifikationen zugeordnet werden.

| Persondaten Qualifikation Arztdaten Zuordnung Bereiche | Stationäres Verordnen Karten Arzt Zuordnung Digitale Stempeldaten                                                                                                    |
|--------------------------------------------------------|----------------------------------------------------------------------------------------------------|
| Bezeichnung                                            | ▲ Von: 26.07.2022 🗸 Bis: 31.12.9999 🗸                                                                                                    |
|                                                        | Qualifik.: Chefärztin, 🗸 🗸                                                                                                    |
|                                                        |                                                                                                    |
| 1231                                                   | Berufsgruppe: Arztlicher Dienst                                                                                                    |
| Anaesthesist                                           | Tould and a second second se |
| Anwalt                                                 | Funktion:                                                                                                    |
| Arzt                                                   | Übernehmen 🗗 Neu                                                                                                    |
| Arzt (PIA)                                             |                                                                                                    |
| Assistenzarzt                                          |                                                                                                    |
| 🗌 🗌 Azubi Koch                                         |                                                                                                    |
| 🔲 Azubi Pflege                                         |                                                                                                    |
| 🔲 Azubi Physiotherapie                                 |                                                                                                    |
| 🗹 Chefärztin                                           |                                                                                                    |
| Chefarzt                                               |                                                                                                    |

# 6.2.1 Arztdaten Zuordnung (KV)

Mögliche Abrechnungsbereiche, Betriebsstätten und die Lebenslange Arztnummer müssen zugeordnet werden.

| /-Nummer | Personal-Nr | Kürzel | Von              | Bis              | Abrechn | LANR      | BSNR    | Stempel                     |
|----------|-------------|--------|------------------|------------------|---------|-----------|---------|-----------------------------|
|          |             |        | 01.01.2023 00:00 | 31.12.9999 23:59 | KV Prof | 999999900 | BS Pro  | Weserstrandklinik AkutProf  |
|          |             |        | 01.01.2023 00:00 | 31.12.9999 23:59 | PL Prof |           | Überall | Augenklinik WeserstrandProf |
|          |             |        | 01.01.2023 00:00 | 31.12.9999 23:59 | KV Prof | 999999900 | BS Pro  | Weserstrandklinik AkutProf  |
|          |             |        | 01.01.2023 00:00 | 31.12.9999 23:59 | PA Prof |           | Überall | Augenklinik WeserstrandProf |

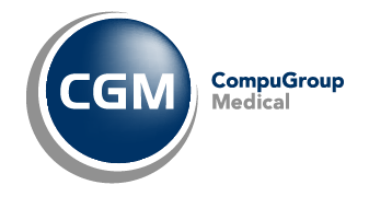

# 6.2.2 Personal Fachbereichen zuordnen

*Pfad: Systemverwaltung - Bereiche - Filter: Betriebe - Personal - gewünschter Arzt auswählen - Register Zuordnung Bereiche* 

Mögliche Fachbereiche müssen zugeordnet werden.

| Inktionsb | ereich                    |                                          |                  |   | Fachbereich |                 |               |             |
|-----------|---------------------------|------------------------------------------|------------------|---|-------------|-----------------|---------------|-------------|
| 4r ^      | Bezeichnung               | Bereichstatus                            | Bereichtyp       |   | Nr          | Bezeichnung     | Bereichstatus | Bereichtyp  |
| 70.23     | SALPSALPERN               | 12125327034                              | STREET           |   | 100         | Chirurgie       | Aktiv         | Fachbereic  |
| 10.00     | 이야지 않는 것이 같아요?            | 10.010.000.0                             |                  |   | 10002       | Angiologie      | Aktiv         | Fachbereic  |
| 18.23     |                           | Steve little                             |                  |   | 150         | Unfallchirurgie | Aktiv         | Fachbereic  |
| 123.24    |                           | 116.03235                                | 101243-1921-01   |   | 200         | Innere Medizin  | Aktiv         | Fachbereic  |
| 251.70    |                           |                                          |                  | 9 | 250         | IMC Innere Medi | Aktiv         | Fachbereicf |
| 68344     |                           |                                          | 121/22/2017      |   | 300         | Gynäkologie un  | Aktiv         | Fachbereic  |
| 102.4     | AN ACCOUNTS               | SOLUTION                                 | 100.000.000      |   | 3600        | Intensivmedizin | Aktiv         | Fachbereic  |
| 314.5     |                           | 23132536                                 |                  |   | 400         | HNO             | Aktiv         | Fachbereic  |
| 1.8       | at the state of the state | 10.0.0.0                                 | Carl State State |   | 500         | Neurologie      | Aktiv         | Fachbereich |
|           |                           |                                          |                  |   | 600         | Neugeborene     | Aktiv         | Fachbereich |
| 12:04     | 22/21/20105-99            | 10201080                                 |                  |   | 650         | Kinderchirurgie | Aktiv         | Fachbereich |
| 22.01     |                           | 12 - 2 - 2 - 2 - 2 - 2 - 2 - 2 - 2 - 2 - |                  |   | 800         | Urologie Belega | Aktiv         | Fachbereich |
|           |                           | 121200002                                |                  |   | 9000_TK     | Tagesklinik     | Aktiv         | Fachbereich |
| 200.2     | Seale uniteria            | 12200-50                                 | South Control    |   | 9100        | Psychosomatik.  | Aktiv         | Fachbereich |
|           |                           | The second second                        |                  |   | 9200        | Psychiatrie     | Aktiv         | Fachbereich |
| 26368     | SYRIA BARASS              | COMPLEX STREET                           | Sector States    |   | 9250        | Kinder- und Jug | Aktiv         | Fachbereich |
| 15.000    | States and                | ALT CASE                                 | 123113535775     |   | 9300        | Psychiatrie II  | Aktiv         | Fachbereich |
| 1200      |                           |                                          |                  |   | 9400        | Geriatrie       | Aktiv         | Fachbereich |
| 523.63    |                           | 120235284                                | 500000000000021  |   | 9999        | Aufnahmeunters  | Aktiv         | Fachbereic  |

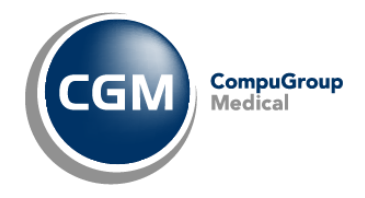

# 6.2.3 Stationäres Verordnen Zuordnung

Die Lebenslange Arztnummer muss zugeordnet werden.

| tempeldaten |                  |                  |                                                     |
|-------------|------------------|------------------|-----------------------------------------------------|
| Bezeichnung | Von              | Bie              | Vor: 01.01.2023 V Bit: 31.12.9999 V<br>Bezeichnung: |
|             |                  |                  |                                                     |
| ANR / KANR  |                  |                  | <     Übernehmen 🔇 Löschen                          |
| Nummer      | Von              | Bie              | Von: 05.07.2023 V Bis: 31.12.9999                   |
| 999999900   | 01.01.2023 16:10 | 31.12.9999 23:59 |                                                     |
|             |                  |                  |                                                     |

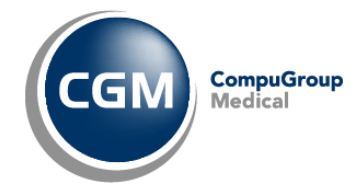

#### 6.2.4 HBA zu Personalstammdaten zuordnen

*Pfad: Systemverwaltung - Bereiche - Filter: Betriebe - Personal - gewünschter Arzt auswählen - Register Karten - Hinzufügen* 

Der elektronische Heilberufsausweis wird benötigt um eine Qualifizierte elektronische Signatur (QES) durchzuführen.

Die Bezeichnung, der Kartentyp, der Zuordnungszeitraum und die Gültigkeitsdauer sind in dem Reiter "Karten" auszufüllen, um einen HBA hinzufügen zu können.

Diese kann manuell oder im Kartenterminal steckendem HBA ausgewählt und hinzugefügt werden. Einem Arzt muss ein HBA (ICCSN-Kartennummer) zugeordnet werden.

Die Informationen wurden dem Arzt zusammen mit dem HBA postalisch bereitgestellt. In CGM Clinical stehen ihnen die Informationen bei gestecktem HBA über das Konnektor-Statusfenster zur Verfügung.

| Ne | ue Zuordnung                |   |                           |              | ×         |
|----|-----------------------------|---|---------------------------|--------------|-----------|
|    | HBA manuell anlegen         |   |                           |              |           |
|    | HBA Bezeichnung:            |   |                           |              |           |
|    |                             |   |                           |              |           |
|    |                             |   |                           |              |           |
| Γ  | Auswahl                     |   |                           | 1            |           |
|    | Bezeichnung                 | _ | ICCSN                     | Kartentyp    |           |
|    | Geben Sie Text hier ein     | 7 | Geben Sie Text hier ein 🍸 | Geben Sie T  | 7         |
|    |                             |   |                           |              |           |
|    |                             |   |                           |              |           |
|    |                             |   |                           |              |           |
|    |                             |   |                           |              |           |
|    |                             |   |                           |              |           |
|    |                             |   |                           |              |           |
|    |                             |   |                           |              |           |
|    |                             |   |                           |              |           |
|    |                             |   |                           |              |           |
|    |                             |   |                           |              |           |
|    |                             |   |                           |              |           |
|    |                             |   |                           |              |           |
|    |                             |   |                           |              |           |
|    |                             |   |                           |              |           |
|    |                             |   |                           |              |           |
|    |                             |   |                           |              |           |
|    |                             |   |                           |              |           |
|    |                             |   |                           |              |           |
|    |                             |   |                           |              |           |
|    | Zuordnungszeitraum          |   |                           |              |           |
|    |                             |   |                           |              |           |
|    | 20.01.2022 *                |   |                           |              |           |
|    | Zuordnung bis: 31.12.9999 V |   |                           |              |           |
|    |                             |   |                           |              |           |
|    |                             |   |                           | V Übernehmen | Abbrechen |

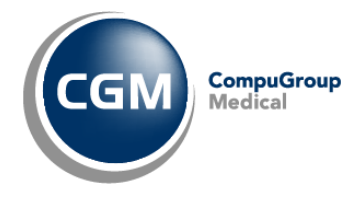

#### 6.2.5 Arzt zu Arzt Zuordnung

*Pfad: Systemverwaltung - Bereiche - Filter: Betriebe - Personal - gewünschter Arzt auswählen - Register 'Arzt Zuordnung'* 

In den Personalstammdaten gibt es das Register 'ArztZuordnung'.

Mit der Arzt zu Arzt Zuordnung legen Sie fest, wer der Ausbilder für den Arzt in Weiterbildung ist. Des Weiteren können Sie hier eine Vertreterregelung festlegen.

Das Register stellt drei Optionen zur Auswahl:

| Neue Zuordnung                                        |              | ×           |
|-------------------------------------------------------|--------------|-------------|
| Auswahl                                               |              |             |
| Arzt in Weiterbildung zuordnen<br>Vertretung zuordnen |              |             |
| Weiterbilder zuordnen                                 |              |             |
|                                                       |              |             |
|                                                       |              |             |
|                                                       |              |             |
|                                                       |              |             |
|                                                       |              |             |
|                                                       |              |             |
|                                                       |              |             |
|                                                       |              |             |
|                                                       |              |             |
|                                                       |              |             |
|                                                       |              |             |
| Weiterbildungszeitraum                                |              |             |
| bis: 31.12.9999 V                                     |              |             |
|                                                       | ✓ Übernehmen | × Abbrechen |

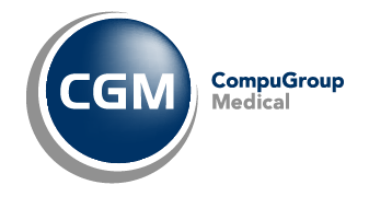

### 6.2.6 Digitale Stempeldaten

*Pfad zu Register "Digitale Stempeldaten" : Systemverwaltung - Bereiche - Filter: Betriebe - Personal - gewünschter Arzt auswählen - Register Digitale Stempeldaten* 

Die Übersicht zeigt alle Daten an, welche in den Stempel des jeweiligen Arztes/der Ärztin eingetragen werden. Es dient als Vorschau und zeigt den Bereich, wo Anpassungen im System gemacht werden müssten.

Die Stempeldaten sind ab dem Benutzen der eAU Teil der XML-Datei.

In diesem Zuge ist die Nutzung des bekannten Freitextstempels nicht mehr möglich.

#### Anzeigen der Stempeldaten:

| iebsstätten   |                 |      | Stempelfelder          |                   |                                            | Vorschau                                        |
|---------------|-----------------|------|------------------------|-------------------|--------------------------------------------|-------------------------------------------------|
| eichnung      | Kurzbezeichnung | Nr   | Feld                   | Inhat             | Herkunit                                   | Praxis Annie More<br>241234601                  |
| is Annie More | KV-More         | 8101 | Bezeichnung der Praxis | Praxis Annie More | Betriebsstätte - Name                      | Musterstr. 1<br>40474 Disseldorf                |
|               |                 |      | BSNR                   | 241234601         | Betriebsstätte - Nummer                    | Deutschland<br>Tel: 0211 / 1111111              |
|               |                 |      | Adresse - Straße       | Musteroti.        | Betriebsstätte - Adressen                  | Fax: 0211 / 2222222<br>E-Mait: AM@Testpraxis.de |
|               |                 |      | Adresse - Adresszusalz |                   | Betriebsstätte - Adressen                  | Dr. Annie More<br>Chefärztin                    |
|               |                 |      | Adresse - Hausnummer   | 1                 | Betriebsstätte - Adressen                  | 838382201                                       |
|               |                 |      | Adresse - PLZ          | 40474             | Betriebsstätte - Adressen                  |                                                 |
|               |                 |      | Adresse - Ort          | Düsseldorf        | Betriebsstätte - Adressen                  |                                                 |
|               |                 |      | Adresse - Land         | Deutschland       | Betriebsstätte - Adressen                  |                                                 |
|               |                 |      | Teleformummer          | 0211/111111       | Betriebsstätte - Adressen - Kontakte       |                                                 |
|               |                 |      | Faxnummer              | 0211 / 222222     | Betriebsstätte - Adressen - Kontakte       |                                                 |
|               |                 |      | E-Mail-Adresse         | AM@Testprasis.de  | Betriebsstätte - Adressen - Kontakte       |                                                 |
|               |                 |      | Titel                  | Dr.               | Personal - Persondaten                     |                                                 |
|               |                 |      | Vomame                 | Annie             | Personal - Persondaten                     |                                                 |
|               |                 |      | Namenszusatz           |                   | Personal - Persondaten                     | <                                               |
|               |                 |      | Vorsatzwort            |                   | Personal - Persondaten                     |                                                 |
|               |                 |      | Nachname               | More              | Personal - Persondaten                     |                                                 |
|               |                 |      | Qualification          | Chefäutin         | Personal - Qualifikation                   |                                                 |
|               |                 |      | LANR/KANR              | 838382201         | Personal - Arztdaten/Stationäres Verordnen |                                                 |

In diesem Register kann nur eine Sicht und Kontrolle der Stempeldaten vorgenommen werden.

Änderungen müssen jeweils in den vorhandenen Bereichsstammdaten vorgenommen werden.

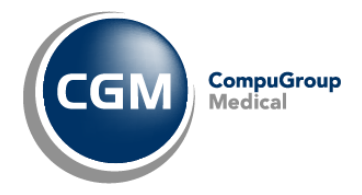

# Stempeldaten auf dem Stylesheet der eAU:

|                                                                                                    | n-Lippe                                                                                                    |                                                                                                    | 00                                                                                                    | Arbeitsunfanigkeits-                                                                                                    |               |
|----------------------------------------------------------------------------------------------------|----------------------------------------------------------------------------------------------------|----------------------------------------------------------------------------------------------------|----------------------------------------------------------------------------------------------------|----------------------------------------------------------------------------------------------------|---------------|
| Name, vomame des versich                                                                                                    | rlen                                                                                                    |                                                                                                    | aleb.am                                                                                                   | bescheinigung                                                                                                    |               |
| Grossman                                                                                                    |                                                                                                    | 0.5                                                                                                    | 05 4000                                                                                                   | X Erstbesebeipigung                                                                                                    |               |
| Lutz                                                                                                    |                                                                                                    | 05.                                                                                                    | 05.1977                                                                                                   |                                                                                                    |               |
| Kos len kägerkennung                                                                                                    | Versicherien-Nr.                                                                                                    | Slatus                                                                                                    |                                                                                                    | Folgebescheinigung                                                                                                    | PARAMAR INTER |
| 103411401                                                                                                    |                                                                                                    | Kas                                                                                                    | se 00 0                                                                                                   |                                                                                                    | <b>滚滚</b>     |
| Be klebss Killen-Nr.                                                                                                    | ArzhWr.                                                                                                    | Dakm                                                                                                    |                                                                                                    |                                                                                                    |               |
| 750144400                                                                                                    | 44444406                                                                                                    | 21.0                                                                                                    | 4.2022                                                                                                    | ]                                                                                                    |               |
| 🔲 á des litres stall. A des litres                                                                                                    | <b>.</b>                                                                                                    |                                                                                                    |                                                                                                    | Innere Medizin 31                                                                                                    |               |
| tokgen, Berutskrankhef                                                                                                    |                                                                                                    | agewiesen                                                                                                    | aize                                                                                                    | 750144400                                                                                                    |               |
| nbeltsuntähig sett                                                                                                    |                                                                                                    | 21.04.2                                                                                                    | 2022                                                                                                    | Wegelystr 2                                                                                                    |               |
| orauss ichtlich arbeits untähig<br>Is alus ohliaŭ lich oriar latziar                                                                                                    |                                                                                                    | 22 04 2                                                                                                    | 2022                                                                                                    | 1305 Berlin                                                                                                    |               |
| lag der Arbeits untähigkeit                                                                                                    |                                                                                                    | 04.04.2                                                                                                    |                                                                                                    | Tel: 030/39801-1323                                                                                                    |               |
| estgeste litam                                                                                                    |                                                                                                    | 21.04.2                                                                                                    | 4022                                                                                                    | Fax: 030/39801-3310                                                                                                    |               |
|                                                                                                    |                                                                                                    |                                                                                                    |                                                                                                    | Dr med Detra Fatle                                                                                                    | eeärztin      |
| Ausfertigung                                                                                                    | zur Vorlage bei d                                                                                                    | ler Krankenk                                                                                                    | asse                                                                                                    | Chafärztin                                                                                                    | ssarstin      |
|                                                                                                    |                                                                                                    |                                                                                                    |                                                                                                    | 44444406                                                                                                    |               |
|                                                                                                    |                                                                                                    |                                                                                                    |                                                                                                    | 444444400                                                                                                    |               |
|                                                                                                    |                                                                                                    |                                                                                                    |                                                                                                    | Verkagsarzis iempel / Unierschift                                                                                                    | des Arzles    |
| AU-begründende Dia;<br>100-10-Code<br>100-10-Code                                                                                                    | gnose(1 ()0 0-10)<br>10 0-10 - Code<br>10 0-10 - Code                                                                                                    |                                                                                                    | IC D-10 - Code<br>IC D-10 - Code                                                                          |                                                                                                    |               |
| AU-begründende Dia;<br>10 - 10 - Cole<br>20 - 10 - Cole<br>                                                                                                    | gnose(I (0: D-10)<br>E: D-10-Code<br>E: D-10-Code                                                                                                    | sorg ingslekken<br>5. BVC)<br>Simos IV antari                                                                                                    | 10 0 - 10 - Code<br>10 0 - 10 - Code                                                                      |                                                                                                    |               |
| AU-begründende Dia;<br>KB-10-Code<br>EB-10-Code<br>EB-10-Code<br>E sostbjer Ustall,<br>Ustaliføj<br>Es wild de EB-Brug Skjer<br>Le bage a tri<br>medizia Eckes Resati<br>Sonstige                                                                                                    | Dirose(1 (20 - 10)<br>10 - 10 - Cote<br>10 - 10 - Cote<br>10 - 10 - Cote<br>10 - 10 - Cote<br>10 - 10 - Cote<br>10 - 10 - Cote<br>10 - Cote<br>10 - Co | sorg nigslekken<br>5. BVG)<br>almen tifrentord<br>Anweise<br>edereingliedern                                                                                                    | IC D-10 - Code<br>IC D-10 - Code<br>IC D-10 - Code                                                        |                                                                                                    | _             |
| AU-begründende Dia;<br>KB-10-Code<br>EB-10-Code<br>EB-10-Cod | STOSE(1 (200-10))<br>IC 0-10 - Cole<br>IC 0-10 - Cole<br>IC 0-10 - Cole<br>(IC 0-10 - Cole<br>(IC 0-1                                                                                                    | sorg ngs kikk<br>5. EVG)<br>ahme Tr erbid<br>& twe ke<br>de re hig lader ni<br>7. AU-Wocke od<br>7. AU-Wocke od<br>9. ger / Kakke Sug<br>19. ger / Gakke Jack                                      | ICD-10-Code<br>ICD-10-Code<br>erfict gehaften<br>Ig<br>erfict gehaften<br>ig<br>sont/sonder tag           | Etdescheitiging                                                                                                    |               |
| AU-begründende Dia;<br>KD-10-Code<br>E19-10-Code<br>E19-10-Code                           | gnose(1 (gp = 10)<br>10 = 10 = Cole<br>10 = 10 = Cole<br>10 = 10 = Cole<br>4 = Descorder er Mach-<br>11 = 10 = Cole<br>11 = Cole<br>11 = Cole<br>11 = Cole<br>12 = Cole<br>13 = Cole<br>14 = Cole<br>14 = Cole<br>15 = Cole<br>15                                                                                                    | Sorg ung te kite i<br>5. SVOD<br>Minish Tirr er brind<br>Brweit te<br>dere ing like der tr<br>dere ing like der tr<br>7. AU-Motoche od<br>50ger i Koahen ge<br>vode Abeetsum<br>fit der deutstrang | EB-10-Code<br>EB-10-Code<br>erifol getaffet<br>kg<br>erifol getaffet<br>erifol getaffet<br>ion/Admien-Azu | Endescheitigung     Endescheitigung     Endescheitigung     Endescheitigung     Endescheitigung     Endescheitigung     PRATUR EDS2/12/10006     TB1630-018 br-324/596/r72/1625brote |               |

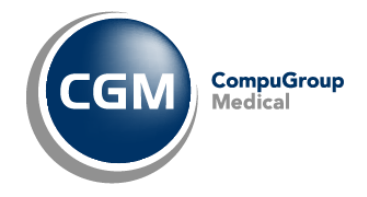

# 6.2.7 Personal Ambulanzen zuordnen

*Pfad: Systemverwaltung - Bereiche - Filter: Betriebe - Ambulanz (aufklappen) - gewünschte Ambulanz (aufklappen) - Ambulanz Eigenschaften* 

| Filter<br>Stuktur        | Colpunks 05.67 2023 22 55:06                                                                                                    |            |                                                                                           |                                               |                                                     |                     |                           |                                                                                    |                        |                        |                     | A Suchen                                                |
|--------------------------|----------------------------------------------------------------------------------------------------|------------|-------------------------------------------------------------------------------------------|-----------------------------------------------|-----------------------------------------------------|---------------------|---------------------------|------------------------------------------------------------------------------------|------------------------|------------------------|---------------------|---------------------------------------------------------|
| Bereiche<br>Bereichspfad | Uberal/CGM Dinical Deutschland GnibH/W/eserstrandklinik Akul VPae                                                                                                    | is Dr. med | Herbert Topp                                                                              | Glücklich                                     |                                                     |                     |                           |                                                                                    |                        |                        |                     |                                                         |
|                          | Merentrandkink Akut     Marchungbaniche     Abrechungbaniche     Abrechungbaniche     Andersen     Addessen     Andessen     Andes | A A        | Aubulanz Eigenschaften OP-Funktionsbereich Standort QS-Bogen: Vorschlag Funktionsbereich: |                                               |                                                     |                     |                           |                                                                                    |                        |                        |                     |                                                         |
|                          |                                                                                                    |            | Zugeordhei<br>Geben                                                                       | Name<br>Coden 5 7<br>Testarforderer<br>Theirs | Vomane<br>Geben 5. 19<br>Testarlardene<br>Maximilan | Brunnel<br>Geben 19 | Fachichung<br>Geben Sie 1 | Abrechnungsber<br>Ceben Sie 7 9<br>Überall<br>\$115b Dr. Bar<br>\$115b Abry Office | Von<br>Geben Sie T. Og | Bis<br>Geben Sie T. 33 | LANR<br>Coben Sie 1 | Betriebustiehe<br>P Geben Sie 1 P<br>BS KV Dr. Hartwich |
|                          | Profile Contractor of Programmer 1     Provide Profile Contractors     Press Den mere Contractors     Press Den mere Present Topo Disckloch     Press Den mere Contractors     Press Den mere Contractors     Press Den mere Contractors                                                                                                    |            |                                                                                           | Topp-Glücklich<br>Uhlig<br>Valentin           | Heibert<br>Christiane<br>Julius                     | 123454678           | Halandige und t           | Phase Dr. med H.,<br>Uberall<br>Uberall                                            | 01 01 2008 00 00       | 31.12.9999.23.59       | 555555104           | Pases Dr. med. H.                                       |
|                          | Antoxism Eigenschaften                                                                                                    |            | 1. 7                                                                                      | Warmann                                       | Frank                                               |                     |                           | (beat                                                                              |                        |                        |                     | ALT DENOTION.                                           |

### 6.2.8 Personal Abrechnungsgruppen zuordnen

*Pfad: Systemverwaltung - Bereiche - Filter: Betriebe - Abrechnungsbereiche (aufklappen) - gewünschter KV-Bereich (aufklappen) - Abrechnungsgruppe - Abrechnungsgruppe Eigenschaften* 

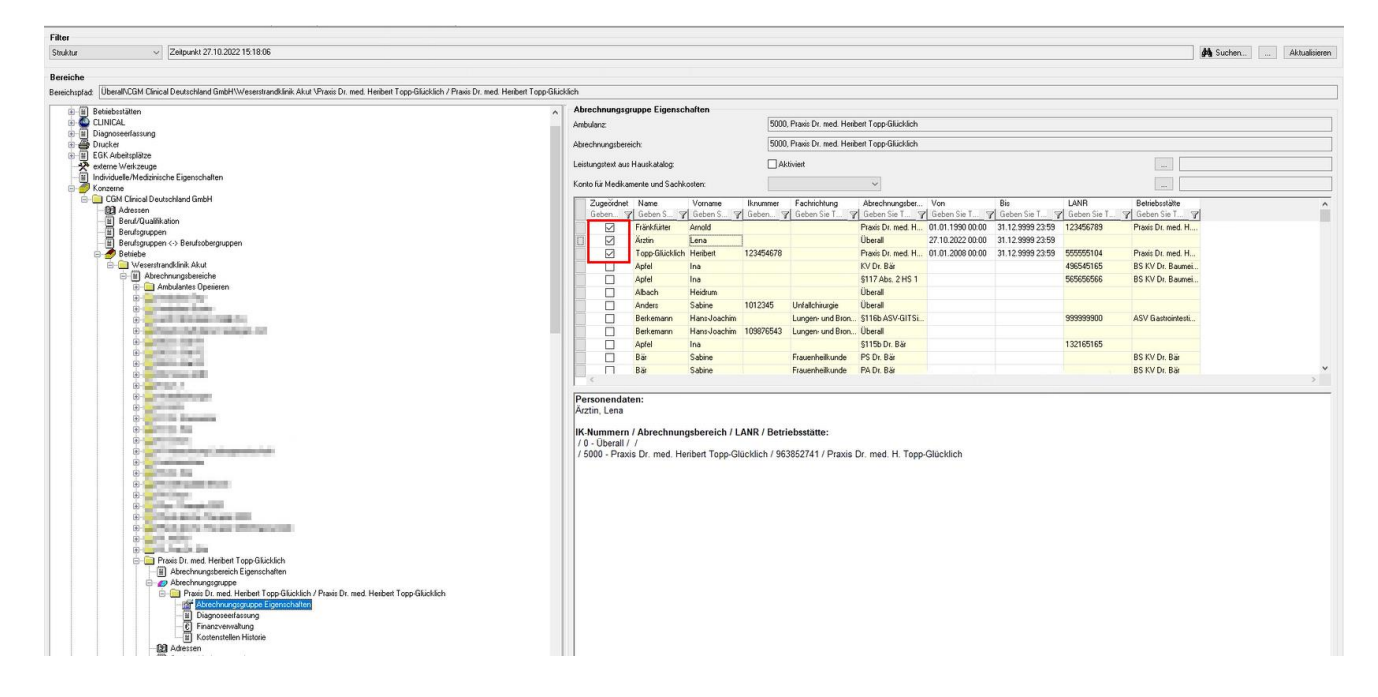

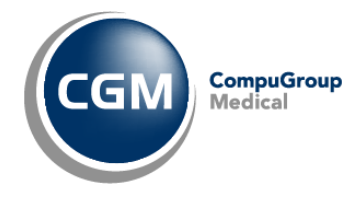

# 7 Benutzer KIM-Postfach zuweisen

*Pfad: Systemverwaltung - CLINICAL Suite - Stammdaten - Telematikinfrastruktur - KIM Postfachkonfiguration* 

| Q Filter (min. 3 Zeichen)                                      | Bearbeiten Löschen |          |                     |
|----------------------------------------------------------------|--------------------|----------|---------------------|
| Postfächer (HBA) (SMCB)                                        | POSTFACH           | BENUTZER | INFOMODEL           |
| Postfach0403 SMCB testcenter-0403@cgm-ref.komle.telematik-test |                    |          | 1                   |
| Postfach0083 SMCB testcenter-0083@cgm-ref.komle.telematik-test | BENUTZER           |          |                     |
| Posfach1138 SMCB test-mustermann@mail-test.com                 | cgm (cgm)          |          | ^                   |
| Postfach9732 HBA<br>test-musterfrau@test.com                   |                    |          |                     |
|                                                                |                    |          | τ.                  |
|                                                                |                    |          | SPEICHERN VERWERFEN |

Bild 1: Zuweisung von Nutzern zu einem bestehenden KIM-Postfach.

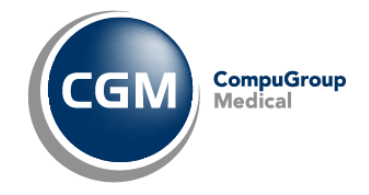

## 7.1 Benutzer auswählen

Mit Mausklick auf das Stiftsymbol **(1)** oder per Doppelklick in der Tabelle können die im KIS-System hinterlegten Benutzer dem KIM-Konto hinzugefügt werden.

| D | ATEN AUSWÄHLEN           |         |                |            | $\times$ |
|---|--------------------------|---------|----------------|------------|----------|
|   | ANZEIGENAME              |         | NAME           |            |          |
|   |                          |         |                |            |          |
|   | Clinical DE Service User |         | clinical.de.se | erviceuser |          |
|   | Interface User           |         | interfaceuse   | r          |          |
| ~ | Otto Berger              |         | oberger        |            |          |
|   | Service User             |         | serviceuser    |            |          |
|   | Transport User           |         | transportuse   | r          |          |
| ~ | cgm                      |         | cgm            |            |          |
|   |                          | ÜBERNEH | IMEN           | ABBRECHEN  |          |

Bild 2: Hinterlegte Benutzer im KIS-System (Beispiel Mehrfachauswahl).

Es ist auch möglich, dem Konto mehrere Benutzer hinzuzufügen (Mehrfachauswahl). Per Checkbox werden die jeweiligen Profile aktiviert; nach Klick auf Schaltfläche **Übernehmen**, haben die ausgewählten User Zugriff auf das KIM-Konto und werden in der Tabelle gelistet bzw. aufgeführt.

| Ш́. | Benutzer<br>entfernen     |
|-----|---------------------------|
| Y   | Filterzeile<br>einblenden |

Weitere Editiermöglichkeiten innerhalb der Tabelle.

Benutzer können aus der Tabelle auch wieder **entfernt** werden, so dass deren Berechtigung, das KIM-Postfach zu öffnen, nicht mehr gegeben ist. Das Einblenden einer Filterzeile (im Tabellenkopf) unterstützt das Suchen und Sortieren.

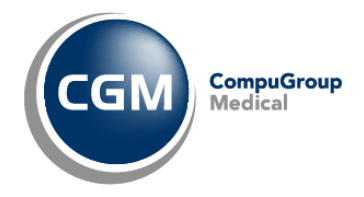

#### 8 Stammdaten Benutzerechte

# 8.1 Umstellung des Rollenkonzepts G2

Pfad: Systemverwaltung - Benutzer - Benutzer/Gruppe (auswählen) - Neue Rolle - G3 Rolle

Das Rollenkonzept muss in den Bereichsstammdaten aktiviert sein.

In Bezug auf die eAU muss überprüft werden, ob ein User welcher das Recht hat Verordnungen auszustellen auch einer G3 Rolle zugeordnet ist, welche die Berechtigung hat, die TI/KIM nutzen zu dürfen.

Hat der User das Recht Verordnungen auszustellen aber ihm ist noch keine passende G3 Rolle zugeteilt, dann muss man diesem noch die entsprechende G3 Rolle zuteilen:

Ein Name muss dokumentiert, eine G3 Rolle ausgewählt und eine Organisationseinheit hinzugefügt werden.

| Rolle anlegen   |                                  |                         |                     |  | × |
|-----------------|----------------------------------|-------------------------|---------------------|--|---|
| Name:           |                                  |                         |                     |  |   |
| Status:         | Aktiv 🗸 🦉                        | gültig von: 26.07.2022  | ✓ bis: 31.12.9999 ✓ |  |   |
| Erstellt am:    |                                  |                         |                     |  |   |
| Rollenwechsel:  | Begründung bei Wechsel der Rolle | Begründung bei Anmel    | len mit Rolle       |  |   |
| G3 Rolle:       | ~                                | Organisationseinheiten: |                     |  |   |
| Mehrfach:       |                                  |                         |                     |  |   |
| Auto, abmelden: |                                  |                         |                     |  |   |

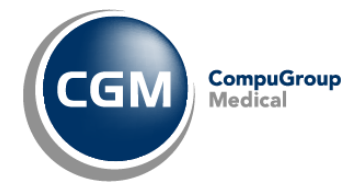

# 8.2 Berechtigungen G2

Pfad: Systemverwaltung - Benutzer – Gruppe/ Benutzer auswählen - Rechte- Hinzufügen - Medizin - Verordnungen

Damit eine Gruppe oder ein User eine elektronische Arbeitsunfähigkeitsbescheinigung (eAU) ausstellen/drucken/ stornieren, ... darf, muss eine entsprechende Berechtigung gesetzt sein.

| nte hinzufugen für Gruppe Arzte         |                                                         |
|-----------------------------------------|---------------------------------------------------------|
| echte                                   | Bereiche                                                |
| ⊕                                       | ~                                                       |
| 🗉 🖳 🗖 Pflegeeinstufung                  |                                                         |
| 🖶 🖳 🗖 Pflegemanagement                  | Name Kurzbezeichnung Nummer Bereichtyp                  |
| PharmIndex                              | Geben Sie T 🍸 Geben Sie T 🍸 Geben Sie T 🍸 Geben Sie T 🍸 |
| 🖶 🖳 🔲 Stationstopologie                 |                                                         |
|                                         |                                                         |
| 🖆 - 🔲 🗖 Verordnungen                    |                                                         |
| Drucken                                 |                                                         |
| EVerordnung Status ändern               |                                                         |
| Erstellen                               |                                                         |
| Lesen                                   |                                                         |
| Muster16CovidMedikation                 |                                                         |
| Stammdaten                              |                                                         |
| Status vorbereitet setzen               |                                                         |
| Stornieren                              |                                                         |
| Verordner                               |                                                         |
| 🛄 🔲 Vorbereitete Muster bearbeiten      |                                                         |
| Neu                                     |                                                         |
| Nicht anzeigen xy                       |                                                         |
| PS Patienten Explorer Abschnitte suchen |                                                         |
| 🖳 🗖 Systemverwaltung                    |                                                         |
| Test                                    |                                                         |
| - Verwaltung                            |                                                         |
| 🖳 🗆 Weiterbehandlung                    |                                                         |
|                                         | Gelöschte Parameter:                                    |

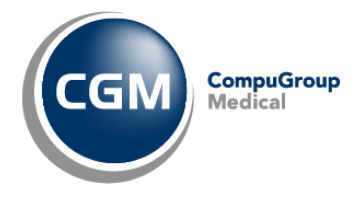

*Pfad: Systemverwaltung - Benutzer – Gruppe/ Benutzer auswählen - Rechte- Hinzufügen - Verwaltung - Briefschreibung - Dokument - Import ePA/KIM* 

| Rechte hinzufügen für Benutzer Paul.Seidler    |                        |        |         | $\times$ |
|------------------------------------------------|------------------------|--------|---------|----------|
| Rechte                                         | Bereiche               |        |         |          |
| 🖕 🔤 Verwaltung                                 | ~                      |        |         |          |
| 🗄 🗌 🗆 Ambulante Rechnungserfassung             |                        |        |         |          |
| 🕀 🖂 🗖 Bettenmanagement                         |                        |        |         |          |
| 🖨 🖳 🔟 Briefschreibung                          |                        |        |         |          |
| 🖶 🗖 🗖 Arbeitsliste                             |                        |        |         |          |
| Bearbeiten                                     |                        |        |         |          |
| Befunde                                        |                        |        |         |          |
| Bei externen Aufruf Dokument direkt bearbeiten |                        |        |         |          |
| 👜 🖳 🗖 Diktat                                   |                        |        |         |          |
| 🚊 🖳 📖 Dokument                                 |                        |        |         |          |
| Bearbeiten                                     |                        |        |         |          |
| 🖶 🖳 🗖 Eigene                                   |                        |        |         |          |
| 🖶 – 🗖 🗖 Eigenschaften                          |                        |        |         |          |
| Erledigt                                       |                        |        |         |          |
| Erledigt: automatisch                          |                        |        |         |          |
| Erledigte bearbeiten                           |                        |        |         |          |
| 📄 🖳 🗖 Erstellen                                |                        |        |         |          |
| 🛄 🗆 Patientenbereich                           |                        |        |         |          |
| Import ePA/KIM                                 |                        |        |         |          |
| Lesen                                          |                        |        |         |          |
| 🗄 🖳 🗖 Lesen: wenn Status                       |                        |        |         |          |
|                                                |                        |        |         |          |
| Löschen: physikalisch                          |                        |        |         |          |
| Scannen 🗸                                      |                        |        |         |          |
| < >>                                           | 🗌 Gelöschte Parameter: |        |         |          |
|                                                |                        |        |         |          |
|                                                | V Überr                | nehmen | × Abbre | echer    |

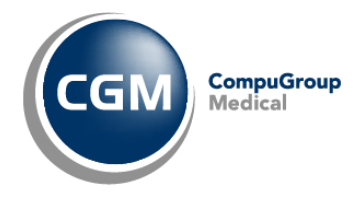

*Pfad: Systemverwaltung - Benutzer – Gruppe/ Benutzer auswählen - Rechte- Hinzufügen - Systemverwaltung - Telematik Infrastruktur - Kommunikation im Medizinwesen (KIM)* 

| Rechte hinzufügen für Benutzer Paul.Seidler | — 🗆 X                                                   |
|---------------------------------------------|---------------------------------------------------------|
| Rechte                                      | Bereiche                                                |
| 🖕 🔲 🔤 Systemverwaltung                      | $\checkmark$                                            |
| Allgemein                                   |                                                         |
| AnyDesk                                     | Name Kurzbezeichnung Nummer Bereichtyp                  |
| Benutzer                                    | Geben Sie T 🍸 Geben Sie T 🍸 Geben Sie T 🍸 Geben Sie T 🍸 |
| 🖶 🗋 🗖 Bereiche                              |                                                         |
| 🖶 🗖 🗖 Clinical Suite                        |                                                         |
| Journal                                     |                                                         |
| 🗄 🖳 🗖 Kommunikator                          |                                                         |
| 🖶 🗖 🗖 Konvertierungen                       |                                                         |
| Kostenträgerdateien einlesen Menü           |                                                         |
| Lizenzen                                    |                                                         |
| 🗄 🗌 🗆 Memoverwaltung                        |                                                         |
| Menü                                        |                                                         |
| Postleitzahlen und Länder                   |                                                         |
| SE Administrator                            |                                                         |
| 🗄 🖳 🗖 Schnittstellen                        |                                                         |
| Skript-Verwaltung Menü                      |                                                         |
| 🖃 🛄 🔟 Telematik Infrastruktur               |                                                         |
| Aktenzugriff (ePA)                          |                                                         |
|                                             |                                                         |
|                                             |                                                         |
| EGK Funktionen                              |                                                         |
| Kommunikation im Medizinwesen (KIM)         |                                                         |
| Konnektorstammdaten                         |                                                         |
|                                             | Gelöschte Parameter:                                    |
|                                             |                                                         |
|                                             | V Übernehmen X Abbrechen                                |

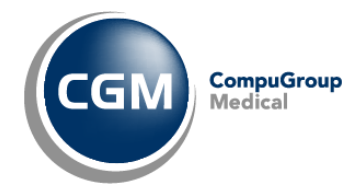

# 8.3 Berechtigungen G3

Pfad: Systemverwaltung - CLINICAL Suite - Stammdaten - Berechtigungsvergabe

Im Rahmen der eAU werden G3-Module benutzt welche Berechtigt werden müssen.

Medizinische Dokumentenverwaltung (MDM): Dokumentenverwaltung

- Anzeigen
- Anlegen
- Bearbeiten
- Löschen/ Stornieren
- Freigeben
- Neue Version
- Verteilen

| ≡ menü                     | ALLE PROGRAMME                                            | BERECHTIGUNGSVERGABE ×                                                                |
|----------------------------|-----------------------------------------------------------|---------------------------------------------------------------------------------------|
| Q Filter (min. 3 Zeichen)  | C To Verlauf                                              | Nur zugeordnet Alle                                                                   |
| Rollen                     | Medizinische Dokument                                     |                                                                                       |
| Abrechnung                 |                                                           |                                                                                       |
| Administrator              | <ul> <li>CGM Berechtigungsobjekt (70)</li> </ul>          |                                                                                       |
| Ambulanzverwaltungskraft   | <ul> <li>Medizinische Dokumentenverwaltung (1)</li> </ul> |                                                                                       |
| Anästhesiepflege           | <ul> <li>Funktionalitäten (1)</li> </ul>                  |                                                                                       |
| Anästhesist                | Dokumentensuche                                           |                                                                                       |
| Anwender                   | Dokumentenverwaltung                                      | Anzeigen, Anlegen, Bearbeiten, Löschen/Stornieren, Freigeben, Neue version, Verteilen |
| Arzt                       | Massenscan Statistik                                      |                                                                                       |
| Aufnahmekraft              | Trennblattdruck                                           |                                                                                       |
| Berechtigungsadministrator | Vertrauliche Dokumente                                    |                                                                                       |
| CDM Datatype Editor        | > Stammdaten (0)                                          |                                                                                       |
|                            |                                                           |                                                                                       |

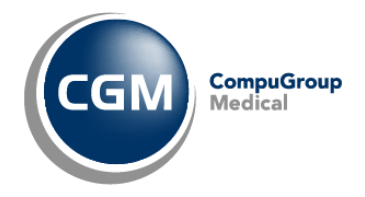

#### Kommunikation im Medizinwesen (KIM): Benutzeroberfläche

• Anzeigen

| ≡ menü                    | ALLE PROGRAMME                                   | BERECHTIGUNGSVERGABE | ×        |
|---------------------------|--------------------------------------------------|----------------------|----------|
| Q Filter (min. 3 Zeichen) | S verlauf                                        | Nur zugeordnet       | Alle     |
| Rollen                    | KIM                                              |                      |          |
| Abrechnung                |                                                  |                      |          |
| Administrator             | <ul> <li>CGM Berechtigungsobjekt (70)</li> </ul> |                      |          |
| Ambulanzverwaltungskraft  | <ul> <li>Telematik Infrastruktur (5)</li> </ul>  |                      |          |
| Anästhesiepflege          | <ul> <li>Fachanwendung KIM (1)</li> </ul>        |                      |          |
| Anästhesist               | Benutzeroberfläche                               |                      | Anzeigen |
| Anwender                  |                                                  |                      |          |
| Arzt                      |                                                  |                      |          |
| Aufnahmekraft             |                                                  |                      |          |

# Kartenverwaltung: Kartenfunktion

- Öffnen
- PIN Ändern
- PIN Freigeben
- PIN entsperren

| ≡ menü                    | ALLE PROGRAMME                                   | BERECHTIGUNGSVERGABE                   | ×            |
|---------------------------|--------------------------------------------------|----------------------------------------|--------------|
| Q Filter (min. 3 Zeichen) | © verlauf                                        | Nur zugeordnet                         | Alle         |
| Rollen                    | Karten                                           |                                        |              |
| Abrechnung                |                                                  |                                        |              |
| Administrator             | <ul> <li>CGM Berechtigungsobjekt (70)</li> </ul> |                                        |              |
| Ambulanzverwaltungskraft  | <ul> <li>Telematik Infrastruktur (5)</li> </ul>  |                                        |              |
| Anästhesiepflege          | <ul> <li>Kartenverwaltung (1)</li> </ul>         |                                        |              |
| Anästhesist               | Kartenfunktionen                                 | Öffnen, Pin Ändern, Pin Freigeben, Pin | n entsperren |
| Anwender                  |                                                  |                                        |              |
| Arzt                      |                                                  |                                        |              |
| Aufnahmekraft             |                                                  |                                        |              |

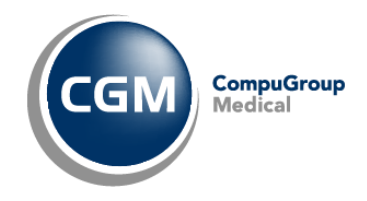

#### Berechtigungsvergabe: Arzt (Name nach Kundenwunsch)

| CGM CLINICAL               |                                                           | Dienstag, 14. März 2023 - 14.00 | 🤤 MORE, AVINE 🧹                                                                                                    |  |
|----------------------------|-----------------------------------------------------------|---------------------------------|----------------------------------------------------------------------------------------------------|--|
| ≡ menü                     | ALLE PROGRAMME                                            | BERECHTIGUNGSZUWEISUNG          | BERECHTIGUNGSVERGABE ×                                                                                                |  |
| Q. Filter (min. 3 Zeichen) | Bearbeiten 🕑 Verlauf                                      |                                 | Nur zugeordnet Alle                                                                                                   |  |
| Rollen                     | Elter (nie 3 Zeichen)                                     |                                 |                                                                                                    |  |
| Abrechnung                 | Piter (nint. 3 Zerchen)                                   |                                 |                                                                                                    |  |
| Administrator              | <ul> <li>CGM Berechtigungsobjekt (16)</li> </ul>          |                                 |                                                                                                    |  |
| Ambulanzverwaltungskraft   | V DALE-UV (2)                                             |                                 |                                                                                                    |  |
| Anästhesiepflege           | DALE-UV                                                   |                                 | Anzeigen                                                                                                    |  |
| Anästhesist                | Dale-Uv Berichte Bearbeiten                               |                                 | Bearbeiten, Exportieren, Importieren, Lesen, Löschen, Status Ändern, Status Zurücksetzen, logisch Löschen             |  |
| Anwender                   | <ul> <li>KV-Connect (3)</li> </ul>                        |                                 |                                                                                                    |  |
| Arzt                       | Absenderdaten                                             |                                 | Öffnen, Zertiñkat exportieren/importieren                                                                             |  |
| Arzt eigene Konfiguration  | Nachrichten Warteschlange                                 |                                 | Öffnen                                                                                                    |  |
| Aufnahmekraft              | Postfachübersicht                                         |                                 | Öffnen, Löschen                                                                                                    |  |
| Berechtigungsadministrator | <ul> <li>Medikationsplan (2)</li> </ul>                   |                                 |                                                                                                    |  |
| CDM Datatype Editor        | Medikationsplan                                           |                                 | Anzeigen                                                                                                    |  |
| CGM-Berater                | Medikationsplan-Editor                                    | ö                               | ffnen, Drucken, Bearbeiten, Scannen, Aushändigen, Verlauf, Importierten Fehlern bearbeiten, Übergabe in Vormedikation |  |
| CGM-Konfigurator           | <ul> <li>Medizinische Dokumentenverwaltung (2)</li> </ul> |                                 |                                                                                                    |  |
| Chefarzt                   | <ul> <li>Funktionalit</li></ul>                           |                                 |                                                                                                    |  |
| IT-Mitarbeiter             | Dokumentensuche                                           |                                 | Anzeigen                                                                                                    |  |
| Konfig. Administrator      | Dokumentenverwaltung                                      |                                 | Anzeigen, Anlegen, Bearbeiten, Löschen/Stornieren, Freigeben, Neue version, Verteilen, Exportieren                    |  |
| Oberarzt                   | <ul> <li>Telematik infrastruktur (7)</li> </ul>           |                                 |                                                                                                    |  |
| Operationstechnischer      | EPA (1)                                                   |                                 |                                                                                                    |  |
| Assistent                  | EPA Aktenzugriff                                          |                                 | Öffnen, Anlegen, Bearbeiten                                                                                           |  |
| OP-Koordinator             | <ul> <li>Fachanwendung KIM (1)</li> </ul>                 |                                 |                                                                                                    |  |
| Pflegekraft                | Benutzeroberfläche                                        |                                 | Anzeigen                                                                                                    |  |
| Pflegeleitung              | <ul> <li>Kartenverwaltung (2)</li> </ul>                  |                                 |                                                                                                    |  |
| Pflegerische Hilfskraft    | Kartenfunktionen                                          |                                 | Öffnen, Pin Ändern, Pin Freigeben, Pin entsperren                                                                     |  |
| Pupstest                   | Kartenzuordnung                                           |                                 | Anzeigen, Bearbeiten                                                                                                  |  |
| Schnittstellen User        | <ul> <li>Stammdaten (2)</li> </ul>                        |                                 |                                                                                                    |  |
| Sekretariat                | Arbeitsplatz Stammdaten Feature                           |                                 | Öffnen, Bearbeiten                                                                                                    |  |
| Service User               | Konnektorstammdaten Feature                               |                                 | Öffnen                                                                                                    |  |
| Transport Administrator    | Telematik Infrastruktur                                   |                                 | Lavainan                                                                                                    |  |
|                            | Contraction of Contract                                   | i element intestructur Anzeigen |                                                                                                    |  |

# Berechtigungsvergabe: Sekretariat (Name nach Kundenwunsch)

| CGM CLINICAL                       | Diens                                                     | tag, 14. März 2023 - 14:51                                                                                             |
|------------------------------------|-----------------------------------------------------------|----------------------------------------------------------------------------------------------------|
| ≡ menü                             | ALLE PROGRAMME                                            | BERECHTIGUNGSVERGABE                                                                                                   |
| Q Filter (min. 3 Zeichen)          | Searbeiten 🕑 verlauf                                      | Nut zugeordnet Alle                                                                                                    |
| Com-Belater                        |                                                           |                                                                                                    |
| CGM-Konfigurator                   | Filter (min. 3 Zeichen)                                   |                                                                                                    |
| Chefarzt                           | <ul> <li>CGM Berechtigungsobjekt (16)</li> </ul>          |                                                                                                    |
| Facharzt Chirurgie                 | V DALE-UV (2)                                             |                                                                                                    |
| IT-Mitarbeiter                     | DALE-UV                                                   | Anzeigen                                                                                                    |
| Oberarzt                           | Dale-Uv Berichte Bearbeiten                               | Bearbeiten, Exportieren, Importieren, Lesen, Löschen, Status Ändern, Status Zurücksetzen, logisch Löschen              |
| Operationstechnischer<br>Assistent | V KV-Connect (3)                                          |                                                                                                    |
| OP-Koordinator                     | Absenderdaten                                             | Öffnen, Zertifikat exportieren/importieren                                                                             |
| Pflegekraft                        | Nachrichten Warteschlange                                 | Öffnen                                                                                                    |
| Pflegeleitung                      | Postfachübersicht                                         | Öffnen, Löschen                                                                                                    |
| Pflegerische Hilfskraft            | <ul> <li>Medikationsplan (2)</li> </ul>                   | M                                                                                                    |
| Schnittstellen User                | Medikationsplan                                           | Anzeigen                                                                                                    |
| Sekretariat                        | Medikationsplan-Editor                                    | Öffnen, Drucken, Bearbeiten, Scannen, Aushändigen, Verlauf, Importierten Fehlern bearbeiten, Übergabe in Vormedikation |
| Sekretariat                        | <ul> <li>Medizinische Dokumentenverwaltung (2)</li> </ul> |                                                                                                    |
| Service User                       | <ul> <li>Funktionalitäten (2)</li> </ul>                  |                                                                                                    |
| eAU signieren und                  | Dokumentensuche                                           | Anzeigen                                                                                                    |
| versenden                          | Dokumentenverwaltung                                      | Anzeigen, Anlegen, Bearbeiten, Löschen/Stornieren, Freigeben, Neue version, Verteilen, Exportieren                     |
| SoL eAU versenden                  | <ul> <li>Telematik Infrastruktur (7)</li> </ul>           |                                                                                                    |
| Transport Administrator            | > EPA (1)                                                 |                                                                                                    |
| TSI Coding Configuration<br>Editor | > Fachanwendung KIM (1)                                   |                                                                                                    |
| UCUM Coding Configuration          | > Kartenverwaltung (2)                                    |                                                                                                    |
| Editor                             | > Stammdaten (2)                                          |                                                                                                    |
| Benutzer                           | Telematik Infrastruktur                                   | Anzeigen                                                                                                    |

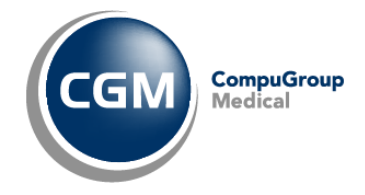

# 9 Stammdaten elektronische Verordnung

### 9.1 Organisationsname hinterlegen

Durch das Ausfüllen des Feldes "Organisation Name" wird der dort hinterlegte Name in den Stempeldaten der elektronischen Verordnung als Organisationsname hinterlegt.

#### Es gibt drei Möglichkeiten, um den Organisationsname zu hinterlegen:

#### 1.Für den gesamten Betrieb

*Pfad:* Systemverwaltung - Bereiche - Filter: Betriebe - Betrieb Eigenschaften (aufklappen) - Elektronische Verordnung

#### 2.Für jeden Abrechnungsbereich individuell

*Pfad: Systemverwaltung - Bereiche - Filter: Betriebe - Abrechnungsbereiche (aufklappen) - gewünschter Abrechnungsbereich (aufklappen) - Elektronische Verordnung* 

#### 3.Für jeden Fachbereich individuell

*Pfad: Systemverwaltung - Bereiche - Filter: Betriebe - Fachbereiche (aufklappen) - gewünschter Fachbereich (aufklappen) - Elektronische Verordnung* 

| Elektronische Verordnung                       |                       |            |
|------------------------------------------------|-----------------------|------------|
| Organization Name:                             |                       |            |
| Name:                                          | KV Chirurgie Dr.Meier |            |
| Elektronische Arbeitsunfähigkeitsbescheinigung |                       |            |
| Aktivierung eAU:                               | Aktiviert             | 01.01.2019 |
| Testdaten aktivieren:                          | Aktiviert             |            |

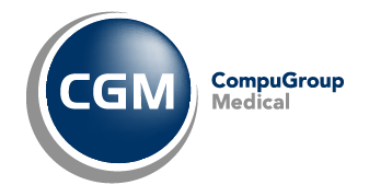

# **10 SMC-B Karte Zuordnung**

Der Institutionsausweis (SMC-B) wird benötigt, um an der Telematikinfrastruktur teilzunehmen. Auf der SMC-B befindet eine eindeutige Kartenkenn-Nummer (ICCSN) und das Ablaufdatum der Karte, diese Daten sind ebenfalls einzutragen.

Angeboten werden die gesteckten Karten, welche ebenfalls im Konnektor-Statusfenster zur Anzeige gebracht werden.

#### Es gibt drei Möglichkeiten, um die SMC-B Karte zu hinterlegen:

#### 1.Für den gesamten Betrieb

Pfad: Systemverwaltung - Bereiche - Filter: Betriebe - Betrieb Eigenschaften (aufklappen) - SMC-B

#### 2.Für jeden Abrechnungsbereich individuell

*Pfad: Systemverwaltung - Bereiche - Filter: Betriebe - Abrechnungsbereiche (aufklappen) - gewünschter Abrechnungsbereich (aufklappen) - SMC-B* 

#### 3.Für jeden Fachbereich individuell

*Pfad: Systemverwaltung - Bereiche - Filter: Betriebe - Fachbereiche (aufklappen) - gewünschter Fachbereich (aufklappen) - SMC-B* 

| \uswahl                    |   |                           |             |   |
|----------------------------|---|---------------------------|-------------|---|
| Bezeichnung                |   | ICCSN                     | Kartentyp   |   |
| Geben Sie Text hier ein    | 7 | Geben Sie Text hier ein 🍸 | Geben Sie T | 7 |
|                            |   |                           |             |   |
|                            |   |                           |             |   |
|                            |   |                           |             |   |
|                            |   |                           |             |   |
|                            |   |                           |             |   |
|                            |   |                           |             |   |
|                            |   |                           |             |   |
|                            |   |                           |             |   |
|                            |   |                           |             |   |
|                            |   |                           |             |   |
|                            |   |                           |             |   |
|                            |   |                           |             |   |
|                            |   |                           |             |   |
|                            |   |                           |             |   |
|                            |   |                           |             |   |
|                            |   |                           |             |   |
|                            |   |                           |             |   |
|                            |   |                           |             |   |
|                            |   |                           |             |   |
|                            |   |                           |             |   |
| Cuordnungszeitraum         |   |                           |             |   |
| uordnung von: 26.07.2022 🗸 |   |                           |             |   |
| uordnung bis: 31.12.9999 🗸 |   |                           |             |   |
|                            |   |                           |             |   |
|                            |   |                           |             |   |
|                            |   |                           |             |   |

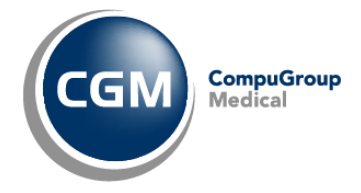

# 11 Druckvorlage Muster1 auf Stylesheet anpassen

Pfad: Systemverwaltung - Bereiche - Filter: Struktur - Überall Eigenschaften (aufklappen) - Verordnungen (anklicken) - Muster 1, Arbeitsunfähigkeitsbescheinigung (Bearbeiten) - Vorlage (eVerordnung) -Muster 1 eAU (auswählen) / optional A4 bzw. A5

Das Muster 1 wird in der elektronischen Form der Arbeitsunfähigkeitsbescheinigung zu einem Stylesheet.

Jeder Abrechnungsbereich / Fachbereich hat die Möglichkeit die eAU zu aktivieren und zu deaktivieren.

Im gleichen Arbeitsschritt muss die Druckvorlage für den gewählten aktivierten Fachbereich von Muster 1 auf Stylesheet angepasst werden.

In der Vorlagen-Auswahl ist wählbar, ob das Stylesheet in dem Format A4 oder A5 generiert werden soll.

| Eintrag bearbeiten     |                                            |              | ×           |
|------------------------|--------------------------------------------|--------------|-------------|
| Muster Typ:            | Muster 1, Arbeitsunfähigkeitsbescheinigung |              | ~           |
| Vorlage:               | Muster 1 eAU (1.0.2) A5 [Blanko]           |              |             |
| Vorlage (EM):          | Muster 1 eAU (1.0.2) A5 [Blanko]           |              |             |
| Vorlage (Vorschau):    | Muster 1 eAU (1.0.2) A5 [Blanko]           |              |             |
| Vorlage (eVerordnung): | Muster 1 eAU (1.0.2) A5 [Blanko]           |              |             |
| Gültig von:            | 01.01.2018                                 |              |             |
| Gültig bis:            | 31.12.9999                                 |              |             |
|                        |                                            | ✓ Übernehmen | × Abbrechen |

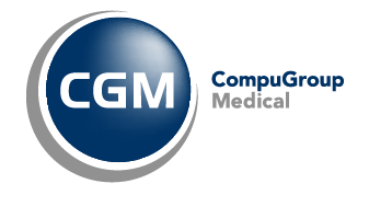

# **12** eAU aktivieren - Testdaten

#### Es gibt drei Möglichkeiten, um den Organisationsname zu hinterlegen:

#### 1.Für den gesamten Betrieb

*Pfad: Systemverwaltung - Bereiche - Filter: Betriebe - Betrieb Eigenschaften (aufklappen) - Elektronische Verordnung* 

#### 2.Für jeden Abrechnungsbereich individuell

*Pfad: Systemverwaltung - Bereiche - Filter: Betriebe - Abrechnungsbereiche (aufklappen) - gewünschter Abrechnungsbereich (aufklappen) - Elektronische Verordnung* 

#### 3.Für jeden Fachbereich individuell

*Pfad: Systemverwaltung - Bereiche - Filter: Betriebe - Fachbereiche (aufklappen) - gewünschter Fachbereich (aufklappen) - Elektronische Verordnung* 

Mittels den aktivierten Testdaten ist es möglich die eAU zu testen und Bescheinigungen an eine Krankenkasse zu schicken.

Die Krankenkasse erkennt, dass es sich bei einer gesendeten Bescheinigung um Testdaten handelt, prüft die Bescheinigung rechnet aber nichts ab.

Zu erkennen sind Test-Dateien am ersten Buchstaben in der Betreffzeile einer eAU.

Achtung: Diese Funktion steht ausschließlich bei aktiviertem eAU-Betrieb zur Verfügung.

#### Aktivierung der Testdaten:

| Elektronische Verordnung                     |                                  |   |            |
|----------------------------------------------|----------------------------------|---|------------|
| Organization Name:                           |                                  | ] |            |
| Name:                                        | Weserstrandklinik 2 GmbH & Co KG |   |            |
| Elektronische Arbeitsunfähigkeitsbescheinigu | ing                              |   |            |
| Aktivierung eAU:                             | Aktiviert                        | [ | 01.01.2019 |
| Testdaten aktivieren:                        | Aktiviert                        |   |            |
|                                              |                                  |   |            |

Als Alternative bietet die TK die Möglichkeit im Rahmen der eAU-Anbindung definierte Testdaten bundesweit an die TK zu senden.

Diese Testdaten werden generell negativ quittiert.

Über den Weg des Versands von definierten Testdaten lässt sich die technische Anbindung, der Transportweg sowie das Verfahren im Echtbetrieb umfangreich und ohne Auswirkungen auf vorhandene Echtdaten von Patienten testen.

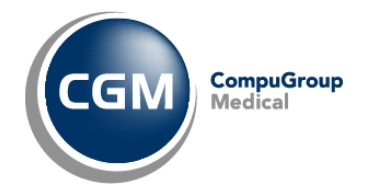

# 13 eAU aktivieren - Echtbetrieb

Soll von der Testung auf den Echtbetrieb der eAU umgestellt werden, müssen zunächst die Testdaten, welche unter "**eAU aktivieren – Testdaten**" aktiviert wurden, wieder deaktiviert werden. Werden die Testdaten deaktiviert, handelt es sich um von der Krankenkasse abrechenbare Arbeitsunfähigkeitsbescheinigungen, welche auf dem elektronischen Wege ausgestellt werden.

Ist die elektronische Verordnung nicht aktiviert, werden alle Muster der Arbeitsunfähigkeitsbescheinigung ausgedruckt und nicht elektronisch versendet.

#### Es gibt drei Möglichkeiten, um den Organisationsname zu hinterlegen:

#### 1.Für den gesamten Betrieb

*Pfad: Systemverwaltung - Bereiche - Filter: Betriebe - Betrieb Eigenschaften (aufklappen) - Elektronische Verordnung* 

#### 2.Für jeden Abrechnungsbereich individuell

*Pfad: Systemverwaltung - Bereiche - Filter: Betriebe - Abrechnungsbereiche (aufklappen) - gewünschter Abrechnungsbereich (aufklappen) - Elektronische Verordnung* 

#### 3.Für jeden Fachbereich individuell

*Pfad: Systemverwaltung - Bereiche - Filter: Betriebe - Fachbereiche (aufklappen) - gewünschter Fachbereich (aufklappen) - Elektronische Verordnung* 

Jeder Abrechnungsbereich/ Fachbereich hat die Möglichkeit selbst die Stammdaten für die eVerordnung zu konfigurieren.

Ist in einem Abrechnungsbereich/ Fachbereich keine Konfiguration für die eVerordnung vorgenommen worden, wird auf die Konfiguration für den gesamten Betrieb zurückgegriffen.

#### Aktivierung der eAU:

| Elektronische Verordnung                      |                                  |            |
|-----------------------------------------------|----------------------------------|------------|
| Organization Name:                            |                                  |            |
| Name:                                         | Weserstrandklinik 2 GmbH & Co KG |            |
| Elektronische Arbeitsunfähigkeitsbescheinigun | ]                                |            |
| Aktivierung eAU:                              | Aktiviert                        | 01.01.2019 |
| Testdaten aktivieren:                         | Aktivient                        |            |
|                                               |                                  |            |

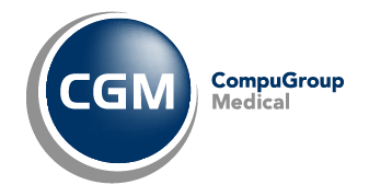

# **14 Fällelisten konfigurieren**

Um die Status der eAU verfolgen zu können wurden neue Bedingungen in den Fällelisten Eigenschaften bereitgestellt. Da Fällelisten Kundenspezifisch sind sollten diese in Absprachen zwischen Kunde und Berater aufgebaut werden.

Die CGM Clinical Empfehlung zum Start der eAU sind drei Fällelisten.

- Eine Liste in der alle Verordnungen enthalten sind. Mit dem Zweck der administrativen Übersicht und Verwaltung sämtlicher Verordnungen. (z. Bsp.: eAU)
- Eine Liste mit vorbereiteten Verordnungen (eAU's). Der Anwender/ Signierer sieht auf einen Blick, ob und wie viele eAU's im Stapel versendet werden können.
- Eine Liste mit allen Verordnungen, welche überprüft werden müssen bzw. postalisch versendet werden müssen.

#### Ordner Eigenschaften

| 🛱 Allgemein 🖳 Einstellungen | 🗸 Ereignisse  |   |
|-----------------------------|---------------|---|
| Name                        | Funktion      |   |
| > Auswahl                   | Liste 'Fälle' | ~ |
| Kontext Menü                |               |   |
| Doppelklick                 |               |   |
|                             |               |   |
|                             |               |   |

# Ordner Eigenschaften

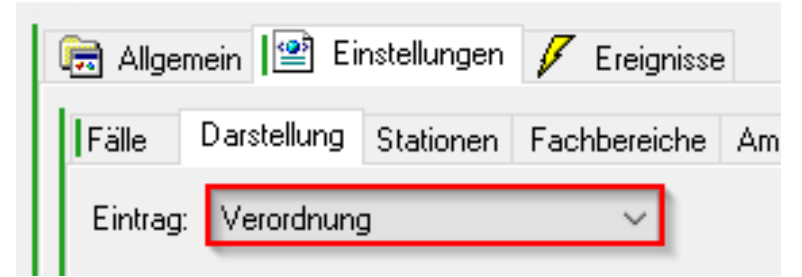

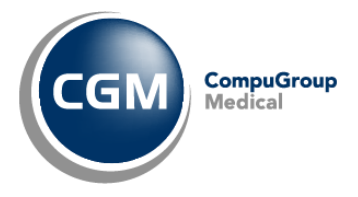

| 🗟 Allger   | mein l 🔮 Ei        | nstellungen                                          | 🗸 E   | reignisse                                 |
|------------|--------------------|------------------------------------------------------|-------|-------------------------------------------|
| Fälle      | Darstellung        | Stationen                                            | Fachb | ereiche                                   |
| Eintrag:   | Verordnung         | 9                                                    |       | $\sim$                                    |
| 100.0      | in testing         | taina na                                             | ie.   |                                           |
| 107.00     | in the second      |                                                      | den.  |                                           |
| One        | a second           |                                                      |       |                                           |
| C No.      |                    |                                                      |       |                                           |
| 1204       | in a state         | dina di                                              | en i  | in an an an an an an an an an an an an an |
| 0.040      | internation of the |                                                      |       |                                           |
| 1000       | ad and p           |                                                      |       | ana (                                     |
| One        | and the            |                                                      |       |                                           |
| 17 mar     |                    |                                                      |       |                                           |
| Dist.      | -                  |                                                      |       |                                           |
| 100.4      |                    | , alara dan                                          |       |                                           |
| 1.110      |                    | _                                                    |       |                                           |
|            |                    |                                                      |       |                                           |
|            |                    | en La                                                |       |                                           |
|            |                    |                                                      | 1     |                                           |
|            |                    |                                                      |       |                                           |
| 1          |                    |                                                      |       |                                           |
|            |                    |                                                      |       |                                           |
|            | l la comin         | h                                                    | 1     |                                           |
| M Anz∂     | ani anzeigen       |                                                      |       |                                           |
| 1 Clifford |                    | - 1 ( <b>1</b> - 1 - 1 - 1 - 1 - 1 - 1 - 1 - 1 - 1 - |       | -                                         |

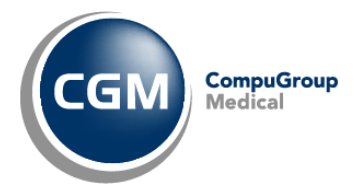

| Ordner Eigenschaften                                                                                                    | lin 🛨                                                       |
|----------------------------------------------------------------------------------------------------|-------------------------------------------------------------|
| 🗟 Allgemein 😰 Einstellungen 🖌 Ereignisse                                                                                                    |                                                             |
| Fälle Darstellung Stationen Fachbereiche Ambulanzen Behandlungsformen Behandlungsform Zusätze S                                                                                                    | Spalten Vorbelegung Entlassbriefe Druckvorlagen Bedingungen |
| Verordnung                                                                                                    |                                                             |
| Mustertypen Musterstatus eVerordnung Status                                                                                                    |                                                             |
| Bezeichnung         angelegt         empfangen         fehlerhaft         keine Antwort         nicht definiert         quittiert         signiert         storniert         versenden fehlgeschlagen         versendet |                                                             |
| eAU eAU Storno kein eAU Storno vorhanden angelegt älter als ein Werktag                                                                                                    |                                                             |
|                                                                                                    |                                                             |

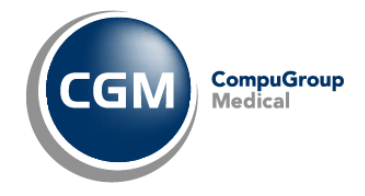

# **15 Zusatzfunktion**

#### 15.1 eAU Stylesheet-Ausdruck bei "Störung des Versandes"

Liegt eine Störung des Versandes, durch zum Beispiel: Wartungsarbeiten vor, dann können Sie diese dem Anwender kenntlich machen.

Hierbei wird der digitale Versandweg über KIM unterbrochen und immer drei Exemplare der Arbeitsunfähigkeitsbescheinigung für den Versicherten, Arbeitgeber und der Krankenkasse gedruckt.

Die Schaltfläche "Ausstellen" steht in diesem Zeitraum nicht zur Verfügung. Die Schaltfläche "Drucken" ist aktiviert.

Im Hinweis / Fehler Fenster wird die Meldung aus dem Eingabefeld "Störungstext" angezeigt.

Die Schaltfläche "Störung weiter vorhanden" wird nach 7 Tagen aktiv.

Aktivierung der Funktion "Störung des Versandes" inkl. Störungstext:

| Elektronische Verordnung                       |                                                         |            |
|------------------------------------------------|---------------------------------------------------------|------------|
| Organization Name:                             |                                                         |            |
| Name:                                          | KV Dr. Topp-Glücklich                                   |            |
| Elektronische Arbeitsunfähigkeitsbescheinigung |                                                         |            |
| Aktivierung eAU:                               | Aktiviert                                               | 01.01.2019 |
| Testdaten aktivieren:                          | Aktiviert                                               |            |
| Störung des Versandes:                         | Aktiviert                                               | 08.11.2022 |
| Störungstext:                                  | Am System werden Wartungsarbeiten durchgeführt. Bitte c | 01.01.1900 |
| Störung weiter vorhanden                       |                                                         |            |

Auswirkung des Störungstextes im Verordnungsmodul:

| Arbeitsunfähigkeitsbescheinigung        |                                                      |                                           |                                                    | Verschau |                                                                                                    |
|-----------------------------------------|------------------------------------------------------|-------------------------------------------|----------------------------------------------------|----------|----------------------------------------------------------------------------------------------------|
| Arzt/Kostenträger                       |                                                      |                                           |                                                    |          |                                                                                                    |
| Bereich: Topp-Glucklich / KV Dr. Topp \ | <ul> <li>Act: Frankhuter, Amold, 12/12/12</li> </ul> |                                           | Kostentrager: Techniker Krankenkasse (101 V 😭      |          |                                                                                                    |
| Ausfulhille                             |                                                      |                                           |                                                    |          |                                                                                                    |
| Art: Ensbescheinigung                   |                                                      |                                           | ~                                                  |          | Teleformer Teleformer Antonine Stilletone d                                                                                                    |
| Arbeitsunfähigkeit                      |                                                      |                                           |                                                    |          | Techniker Krankenkasse 00 Arbeitsunrangkeits* 1                                                                                                    |
| Arbeitsunfähig seit 03.11.2022 ~        |                                                      |                                           |                                                    |          | TK ph.m                                                                                                    |
| Arbeitsunlähig bis: 08.11.2022 ~        | 1 Tag einschließlich Diensteg                        |                                           |                                                    |          | 2ur Lüre 44                                                                                                    |
| Festgestelk arx 08.11.2022 v            |                                                      |                                           |                                                    |          |                                                                                                    |
| Unfall                                  |                                                      |                                           |                                                    |          | 398212400 123123123 08.11.2022                                                                                                    |
| Arbeitounfall                           | dem Durchgangsatzt überwiesen                        | 🗌 sonstiger Unfall. Unfallfolgen          | Versorgnungsleiden (z.B. BVG)                      |          | And with And And and a second and a second a |
| Diagnosen                               |                                                      |                                           |                                                    |          | atel adda at a day at a constraint and a constraint adda at a constraint adda at a constraint |
| 1. ICD: [400.0 G                        | 2.100:                                               | 3. ICD:                                   |                                                    |          | The reconstration of the second second secon |
| 4. KD:                                  | 5. ICD:                                              | 6. ICD:                                   |                                                    |          | Pact 05.11.2022 Pact 0251/222222                                                                                                    |
|                                         |                                                      |                                           |                                                    |          | Aufertigung zur Vorlage bei der Warkenkanze Arnold Fränkfürten<br>Arnt                                                                                                    |
|                                         |                                                      | Discours.                                 |                                                    |          | 123123123                                                                                                    |
|                                         |                                                      |                                           |                                                    |          | Technycaeli Angel / Meteoriel di An Ander                                                                                                    |
| Folgende Maßnahmen                      |                                                      |                                           |                                                    |          |                                                                                                    |
| Leinhungen zur medizinischen Hehabili   | Ration                                               | stuterweise Wiederengliederung            |                                                    |          | Ab-begründende Dingnozel- gis-gi<br>Kite Ki-low Kite-Goer Kite-Goer                                                                                                    |
| Sonstige                                |                                                      |                                           |                                                    |          | ADD.0 G EVENTS EVENTS EVENTS                                                                                                    |
| Endbescheinigung                        |                                                      |                                           |                                                    |          |                                                                                                    |
| ab 7. AU-Woche oder sonstiger Krank     | rengeidtal                                           | Endbescheinigung                          |                                                    |          |                                                                                                    |
|                                         |                                                      |                                           |                                                    |          | Deather Virbit, Usersprogskiller<br>Virbiter og                                                                                                    |
|                                         |                                                      |                                           |                                                    |          | Listen and the topological and the second of the second of product                                                                                                    |
|                                         |                                                      |                                           |                                                    |          |                                                                                                    |
|                                         |                                                      |                                           |                                                    |          |                                                                                                    |
|                                         |                                                      |                                           |                                                    |          | In Frankespetchel 202.40-Voce ober<br>control frankespetchel Definicale lagrag                                                                                                    |
|                                         |                                                      |                                           |                                                    |          | Nonesta Veseriera da Portegori<br>Balance de Antonio de Recenciona de de Contra Balance da Antonio especialmente de Cardena de La der de este Contra ante                                                                                                    |
|                                         |                                                      |                                           |                                                    |          | unter Substrücteruntliche Leolgerugen im de Strug, im Carben Lov. Unterergebil revisiter under                                                                                                    |
|                                         |                                                      |                                           |                                                    |          | Natawaliwanian 183 PPEAN, VARDARINAN<br>Katawaliwanian 0.0                                                                                                    |
| Managine / Publics                      |                                                      |                                           |                                                    |          |                                                                                                    |
| Fe wurde eine Störung des Vers          | randes in den Bereichestemmdaten hinterlagt Am Sv    | rtem werden Wartungescheiten durchgeführt | Ritte drucken Sie die eAll für Ihren Patienten aus |          |                                                                                                    |
| Ls warde eine storung des vers          | sandes in den bereichssammdaten inneriegt am sy      | sen werden warungsarbeiten durchgefund    | . Dide urucken sie die exo iur inten Pademen aus.  |          |                                                                                                    |
|                                         |                                                      |                                           |                                                    |          |                                                                                                    |
|                                         |                                                      |                                           |                                                    |          |                                                                                                    |
|                                         |                                                      |                                           |                                                    |          |                                                                                                    |
| el/erordnung Status: nicht angelegt     | I                                                    |                                           |                                                    |          |                                                                                                    |
|                                         |                                                      |                                           |                                                    |          |                                                                                                    |
|                                         |                                                      |                                           |                                                    |          | 🗌 Signieren Varschau 🔄 Vodereitet 🎽 Drucken 🕅 Ausstellen 🔽 Ebernehmen 🗶 Abbrech                                                                                                    |

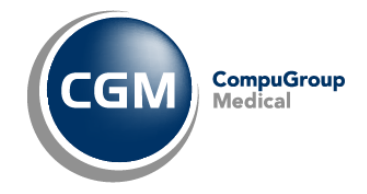

# 16 G3 MDM-Konfiguration und Berechtigungen

### **16.1 MDM-Konfiguration**

 In der Modulkonfiguration → Medizinische Dokumentenverwaltung → Aktivierte Datenprovider muss der Eintrag "g3his" vorhanden sein, damit eine eAU in MDM unter Dokumente abgelegt werden kann

| CGM CLINICAL                     |                                                         | Dienstag, 3. Januar 2023 - 18:24                                                                                                    | III 🌍 COBRA (QREL), G3 🗸                           |
|----------------------------------|---------------------------------------------------------|----------------------------------------------------------------------------------------------------|----------------------------------------------------|
| ≡ menü                           | TELEMATIK INFRASTRUKTUR                                 | ALLE PROGRAMME                                                                                                    | MODULKONFIGURATION ×                               |
| Q Suchen<br>Archive JOB Frequenz | Berbeiter Speicher. OREL_MSSQL, system: default         | $\checkmark$                                                                                                    |                                                    |
| Archivieren nach der Freigabe    | Aktivierte Datenprovider<br>g3his <mark>i</mark> G2,EPA |                                                                                                    |                                                    |
| Shortcut für Sprungmarken        | Kommasonarierte Liste der aktivierten D                 | ataguallan (7 B. "IPack oʻshis madico"). Ilm Ändarungan anzuwandan hitta shaicharn Si                                                          | e und öffnen Sie die folgende HPL - http:///demain |
| Shortcut für Textbaustein        | address}/cgmg3/services/com/cg/g3/h                     | akingkenen (z.b. in akiganis/neuro ); om kinderungen anzuvernen, brite specifiern di<br>is/mdm/core/api/component/Explore/2V/resetSourcesCache | e and onnen die nogende ond intp///domain          |
| Code der Standardvorlage         |                                                         |                                                                                                    |                                                    |
| Standard Value Set für die Dokur | menten                                                  |                                                                                                    |                                                    |
| Platzhalter für Unterschriften   |                                                         |                                                                                                    |                                                    |
| CDA Dokumente Businesspartne     | егтур                                                   |                                                                                                    |                                                    |
| Aktivierte Datenprovider         |                                                         |                                                                                                    |                                                    |
| > Medikation                     |                                                         |                                                                                                    |                                                    |

#### Eine Dokumenten-Kategorie (Konzern)

| CGM CLINICAL                   |           |                                          | Montag, 12. Dezember 2022 - 19.02 |                                    | G3, COBRA .<br>GM CLINICAL 63 Kenfigunation |
|--------------------------------|-----------|------------------------------------------|-----------------------------------|------------------------------------|---------------------------------------------|
| ≡ menü                         |           | ALLE PROGRAMME                           |                                   | DOKUMENTENKATEGORIEN KONFIGURATION |                                             |
| Q. Filter (min. 1 Zeichen)     | Ð         | C 🖯 🛅 🛅<br>Beachairen Duplicien. Läuchen |                                   |                                    |                                             |
| Kundenspezifische              | Technishe | Krankenhaus                              |                                   |                                    |                                             |
| alle Dokumente<br>CGM IlleCURE | CUSTOM    | ( CGM lifeCURE ) CGM lifeCURE            |                                   |                                    |                                             |
| medizinische Dok.              |           | Name                                     | Тур                               |                                    |                                             |
| CGM lifeCURE                   | CUSTOM    | alle Dokumente                           | Kundenspezifische                 |                                    |                                             |
|                                |           | Beschreibung                             |                                   |                                    |                                             |
|                                |           |                                          |                                   |                                    |                                             |
|                                |           |                                          |                                   |                                    |                                             |
|                                |           |                                          |                                   |                                    |                                             |
|                                |           |                                          |                                   |                                    |                                             |

#### Eine Vorlage über den Dokumentenvorlagendesigner (Mandant)

| CGM CLINICAL                                        |                                          |                              |                                   |                                        | . 11 🧟 сансима                                                       | 3, COBRA ~ |
|-----------------------------------------------------|------------------------------------------|------------------------------|-----------------------------------|----------------------------------------|----------------------------------------------------------------------|------------|
| = menü                                              | ALLE PROGRAMME                           |                              | DOKUMENTENKATEGORIEN KON          | IFIGURATION                            | DOKUMENTENVORLAGENDESIGNER                                           | ×          |
| Q, Filter (min 1 Zeichen)                           | Becreten Digitzer, Lässten Verleuf       |                              |                                   |                                        |                                                                      |            |
| Alt Aktusli Zukunft                                 | Krankerbaus                              |                              | Kontext                           |                                        |                                                                      |            |
| > eAU Import Template EAU_IMPORT                    | ( CGM lifeCURE ) CGM lifeCURE            |                              | Fall                              |                                        |                                                                      |            |
| CONTINECONE                                         | Code                                     |                              | Name                              |                                        | Dokumentenklasse                                                     |            |
| > medizinische Anamnese u., med_Anam<br>CGM IN/CURE | EAU_IMPORT                               |                              | eAU Import Template               |                                        |                                                                      |            |
|                                                     | Beachreibung                             |                              |                                   |                                        | Kann erotellt werden von                                             |            |
|                                                     |                                          |                              |                                   |                                        | Anwender     Anwendung                                               |            |
|                                                     |                                          |                              |                                   |                                        | Vorbeiegung der verantwortlichen Organisationseinheit beim Erstellen |            |
|                                                     |                                          |                              |                                   |                                        | Aktive Organisationseinheit des Benutzers                            |            |
|                                                     |                                          |                              |                                   |                                        |                                                                      |            |
|                                                     |                                          |                              |                                   |                                        | Aktuelle Organisationseinheit des Patienten                          |            |
|                                                     | Gültig von                               | Gültig bis                   |                                   | Maximale Dateigröße aller Anhänge (M8) |                                                                      |            |
|                                                     |                                          |                              | Anhänge erlaubt                   |                                        | Abteilungsspezifische Kopf- und Fußzeile verwenden                   |            |
|                                                     | Zugeordnete Kundenspezifische Kategorien |                              | Zugeordnete Technische Kategorien |                                        | Typ der Dokumenterivkröchen                                          |            |
|                                                     | alle Dokumente                           |                              |                                   |                                        | PDF XML                                                              |            |
|                                                     | Betreff                                  |                              | Zusammenfassung                   |                                        |                                                                      | 10         |
|                                                     |                                          |                              |                                   |                                        |                                                                      |            |
|                                                     |                                          |                              |                                   |                                        |                                                                      |            |
|                                                     | DOKUMENT EMPFÄNGER                       |                              |                                   |                                        |                                                                      |            |
|                                                     | Patienten Aufn. Arzt                     | Nachbehandelnder Arzt Behand | einder Arzt Entlassender Arzt     | Hausarzt Genehmigender Arzt            | Überweisender Arzt Registrierender Arzt Externe Einrichtung          |            |
|                                                     | Varnishanana                             | mintait                      |                                   |                                        |                                                                      |            |
|                                                     | versionerung Organisation:               | Sector Mari                  |                                   |                                        |                                                                      |            |
|                                                     | -                                        |                              |                                   |                                        |                                                                      |            |

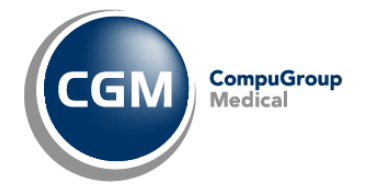

| ALLE PROGRAMME                                                                                                    | DOKUMENTENKATEGORIEN KONFIGURATION                                                                                                    | DOKUMENTENVORLAGENDESIGNER                                                                                  |  |
|----------------------------------------------------------------------------------------------------|----------------------------------------------------------------------------------------------------|----------------------------------------------------------------------------------------------------|--|
| Construction Reporter Lance Local  Construction Reporter Rendering and Rendering Rendering Rend | BERECHTIGUNG BEARBEITEN Bulle* All COM Iffecure Com Iffecure Allgemeine Antoulanz Allgemeine Antoulanz Diabetologie PKL Datorelle Com Iffecure Diabetologie PKL Datorelle Com Iffecure Datorelle Com Iffecure Datorelle Com Iffecure Datorelle Com Iffecure Datorelle Com Iffecure Datorelle Com Iffecure Datorelle Com Iffecure Datorelle Com Iffecure Datorelle Com Iffecure Datorelle Com Iffecure Datorelle Com Iffecure Datorelle Com Iffecure Datorelle | Typ der Dokumentenvarsches.  PDF XML  rnder Azzt DBerweisender Azzt Perjettierender Azzt Esterne Enrichtung |  |
| ÜBERSTEUERTE DERECHTIGUNGEN GÜLTIG FÜ<br>ROLLE ORIS EINEN<br>All OCM MACIN                                                                                                    | Stornieren  Social Schwiszen  Social Schwiszen  |                                                                                                    |  |

| CGM CLINICA                      | L                                              | Freitag, 3. N  | /lärz 2023 - 14:01                       | , III 🧔 COBRA (QREL), G3 🗸                                                |
|----------------------------------|------------------------------------------------|----------------|------------------------------------------|---------------------------------------------------------------------------|
| = MENÜ                           | TELEMATIK INFRASTRUKTUR                        | ALLE PROGRAMME | KONFIGURATION BENUTZER- UND RECHTEVERWAL | BERECHTIGUNGSVERGABE ×                                                    |
| Q, Filter (min. 3 Zeichen)       | Verlauf                                        |                |                                          | Nur zugeordnet Alie                                                       |
| Anästhesiepflege                 | Filter (min. 3 Zeichen)                        |                |                                          |                                                                           |
| Anästhesist                      | > Aligemeine Programme (1)                     |                |                                          |                                                                           |
| Anwender                         | > Aufgaben- und Leistungsman                   | agement (9)    |                                          |                                                                           |
| Aufnahmekraft                    | > CGM CLINICAL Mobile (2)                      |                |                                          |                                                                           |
| Berechtigungsadministrator       | > DALE-UV (2)                                  |                |                                          |                                                                           |
| CDM Datatype Editor              | > Dashboard (1)                                |                |                                          |                                                                           |
| CGM CLINICAL G3 Arzt             | > Dekurs (2)                                   |                |                                          |                                                                           |
| CGM CLINICAL G3<br>Konfiguration | > Flüssigkeitsbilanz (1)                       |                |                                          |                                                                           |
| CGM CLINICAL G3 Pflege           | > G3 Core Berechtigungen (1)                   |                |                                          |                                                                           |
| CGM-Berater                      | > MailBox (2)                                  |                |                                          |                                                                           |
| Chefarzt                         | > Medikation Arzneimitteldaten                 | bank (3)       |                                          |                                                                           |
| IT-Mitarbeiter                   | > Medikationsmodul (4)                         |                |                                          |                                                                           |
| Oberarzt                         | > Medikationsplan (3)                          |                |                                          |                                                                           |
| Operationstechnischer            | <ul> <li>Medizinische Dokumentenver</li> </ul> | waltung (7)    |                                          |                                                                           |
| Assistent                        | <ul> <li>Funktionalitäten (3)</li> </ul>       |                |                                          |                                                                           |
| OP-Koordinator                   | Dokumentensuche                                |                |                                          | Anzeigen                                                                  |
| Pflegeleitung                    | Dokumentenverwaltur                            | ng             | Anzeigen, An                             | legen, Bearbeiten, Löschen/Stornieren, Freigeben, Neue version, Verteilen |
| Pflegerische Hilfskraft          | Trennblattdruck                                |                |                                          | Anzeigen                                                                  |
| Schnittstellen User              | > Stammdaten (4)                               |                |                                          |                                                                           |
| Sekretariat                      | > Operationsmanagement (26)                    |                |                                          |                                                                           |

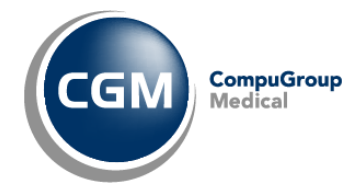

# 16.2 KIM und Kartenfunktion (PIN)

Zu erteilende Berechtigungen (Anmeldung mit Benutzer mit Zugriff auf die Berechtigungsvergabe):

- KIM: Anzeigen
- Karten-PIN Verwaltung: Öffnen, Pin ändern, Pin freigeben, Pin entsperren

| ≡ menü                     | ALLE PROGRAMME                                | ${\tt BERECHTIGUNGSVERGABE} \qquad \times$        |
|----------------------------|-----------------------------------------------|---------------------------------------------------|
| Q Filter (min. 3 Zeichen)  | Bearbeiten 🕑 Verlauf                          | Nur zugeordnet Alle                               |
| Rollen                     | Filter (min. 3.Zeichen)                       |                                                   |
| Abrechnung                 | Addition Armologittal dataphagic              | (2)                                               |
| Administrator              | Medikation Arzneimitteidatenbank (            | (3)                                               |
| Ambulanzverwaltungskraft   | > Medikationsmodul (4)                        |                                                   |
| Anästhesiepflege           | > Medikationsplan (3)                         |                                                   |
| Anästhesist                | > Medizinische Dokumentenverwaltur            | ng (1)                                            |
| Anwender                   | > Operationsmanagement (26)                   |                                                   |
| Aufnahmekraft              | > Pflegemodul (2)                             |                                                   |
| Berechtigungsadministrator | V Telematik Infrastruktur (5)                 |                                                   |
| CDM Datatype Editor        | > EPA (1)                                     |                                                   |
| CGM CLINICAL G3 Arzt       | KIM (1)                                       |                                                   |
| CGM CLINICAL G3            | KIM anzeigen                                  | Anzeigen                                          |
| Konfiguration              | <ul> <li>Karten-PIN Verwaltung (1)</li> </ul> |                                                   |
| CGM CLINICAL G3 Pflege     | PIN Verwaltung Feature                        | Öffnen, Pin Ändern, Pin Freigeben, Pin entsperren |
| CGM-Berater                | > Stammdaten (1)                              |                                                   |
| Chefarzt                   | Telematik Infrastruktur                       | Anzeigen                                          |

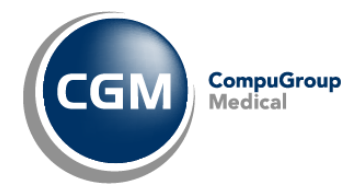

# **17** Ausstellen einer eAU

#### 17.1 TI-Statuscheck

Über das Verordnungsmodul in CGM CLINICAL kann die elektronische Arbeitsunfähigkeitsbescheinigung aufgerufen werden.

Zeitgleich mit dem Aufruf der elektronischen Arbeitsunfähigkeitsbescheinigung, überprüft das System im Hintergrund, ob die Telematikinfrastruktur aktuell erreichbar ist (TI-Statuscheck).

Je nach TI-Status wird der Anwender vom System gesteuert, bei positivem TI-Status wird der Anwender zum elektronischen Versand der elektronischen Arbeitsunfähigkeitsbescheinigung geführt.

Bei negativem TI-Status sind die Schaltflächen für den elektronischen Versand nicht auswählbar, sodass der Anwender zum Drucken und postalischen Versand geführt wird, um die Prozesse in der Klinik optimal zu gestalten.

×

# 17.2 Aufruf einer eAU

Auswahl eines Patienten in der jeweiligen Liste im CLINICAL Manager.

Über den Button Neu 🗋 den Menüpunkt 'Verordnungen' anwählen.

In der Musterauswahl 'Muster 1 Arbeitsunfähigkeitsbescheinigung' selektieren.

| Muster   | Auswahl |
|----------|---------|
| witaster | Auswann |

| Muster           | Name                                                      | Gültig 🖓 |
|------------------|-----------------------------------------------------------|----------|
| Muster 1         | Arbeitsunfähigkeitsbescheinigung                          | 01.01.2  |
| Muster 4         | Verordnung einer Krankenbeförderung                       | 12.12.2  |
| Muster 12        | Verordnung häuslicher Krankenpflege                       | 28.09.2  |
| Muster 12        | Verordnung häuslicher Krankenpflege                       | 01.01.2  |
| Muster 13        | Heilmittelverordnung                                      | 02.01.2  |
| Muster 14        | Heilmittelverordnung: Stimm-/ Sprech-/ Sprachtherapie     | 01.01.2  |
| Muster 16        | Rezept                                                    | 11.09.2  |
| Muster E16A      | eRezept                                                   | 01.01.1  |
| Muster 18        | Heilmittelverordnung: Ergotherapie                        | 01.01.2  |
| Muster 26        | Verordnung Soziotherapie gemäß § 37a SGB V                | 04.02.2  |
| Muster 27        | Soziotherapeutischer Betreuungsplan gemäß § 37a SGB V     | 06.02.2  |
| Muster 28        | Verordnung bei Überweisung zur Indikationsstellung für So | 08.02.2  |
| Privatrezept PKV | Privatrezept PKV                                          | 10.10.2  |
| Grünes Rezept    | Grünes Rezept                                             | 10.10.2  |
| T-Rezept         | T-Rezept                                                  | 07.11.2  |
| BTM-Rezept       | BTM-Rezept                                                | 06.11.2  |
| n                | D                                                         | 10101    |
| <                |                                                           | >        |
| Hinweise         |                                                           |          |
|                  |                                                           | ~        |
|                  |                                                           |          |
|                  |                                                           |          |
|                  |                                                           | × *      |
| <                |                                                           | 2        |
|                  | . 4 ()                                                    |          |
|                  | V Ubernehmen                                              | Abbreche |

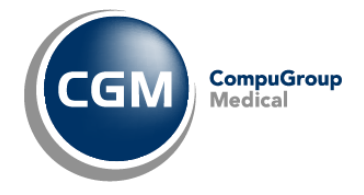

### Ermittlung der Versandadresse

е

# 17.3 Ermittlung der Versandadresse / Auswahl KIM Postfach

Ist dem Benutzer mehr als nur ein Postfach zugeteilt, kann er aus einer Liste das gewünschte Postfach wählen. Andernfalls erscheint dieser Dialog nicht.

### 17.4 Ausstellen einer eAU

Das Verordnungsmodul für die Bearbeitung der Arbeitsunfähigkeitsbescheinigung beinhaltet folgende Felder:

| 1 | Art der Bescheinigung (Erst- oder Folgebescheinigung)                                                                                                  |                                                                                                    |
|---|----------------------------------------------------------------------------------------------------|----------------------------------------------------------------------------------------------------|
| 2 | Zeitraum der Arbeitsunfähigkeit und Datum der Feststellung                                                                                             | Name         Control (Control (Contro) (Control (Contro)(Control (Control (Contro) (Cont                                 |
| 3 | Dialogbereich Unfall (Arbeitsunfall, vom Durchgangsarzt überwie-<br>sen, sonst. Unfall, Versorgungsleiden)                                             | Constanting Constanting Consta |
| 4 | Begründende Diagnosen (ICD Codes) mit Auswahldialog                                                                                                    | Neuros I f Ada                                                                                                    |
| 5 | Folgende Maßnahmen (Leistungen medizinischer Rehabilitation, stufenweise Wiederherstellung, sonstige)                                                  |                                                                                                    |
| 6 | Krankengeldfall (ab 7. AU-Woche oder sonstiger Krankengeldfall)                                                                                        |                                                                                                    |
| 7 | Ein Hinweisfenster führt den Anwender durch die Dokumentation und weist auf fehlende Einträge bei Pflichtfeldern hin.                                  |                                                                                                    |
| 8 | Die Statusanzeige der elektronischen Arbeitsunfähigkeitsbescheini-<br>gung wird sowohl im Verordnungsmodul wie auch im CLINICAL Ma-<br>nager angezeigt |                                                                                                    |

Füllen Sie die Arbeitsunfähigkeitsbescheinigung entsprechend der Felder und Hinweise aus.

#### Schulungsunterlage eAU - CGM CLINICAL AKUT

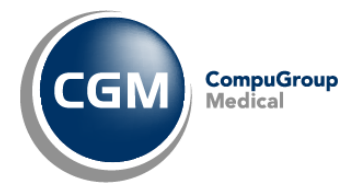

| Arbeitsunfähigkeitsbescheinigung                                                                                          | Vorschau                                                                                     |
|----------------------------------------------------------------------------------------------------|----------------------------------------------------------------------------------------------|
| Arzt/Kostenträger                                                                                                    |                                                                                              |
| Bereich: Kardio/KV-More [8011.8101] 🗸 Azzt: More, Annie, 838382201 [ASV 🗸 😰 📃 Kostenträger: IKK Nordhein RD Düsseld [1C 🗸 | Arbeitsunfähigkeits- 1<br>83 bescheinigung                                                   |
| Ausfüllhilfe                                                                                                    | Keer, Vender dei Verliderkn<br>Müll 1 ein: X Erstbescheinigung                               |
| Art: Erstbescheinigung ~                                                                                                  | Viktor 23.05.74                                                                              |
| Arbeitsunfähigkeit                                                                                                    | Hauptstraße 12                                                                               |
| Arbeitsunfähig seit 07.10.2021 V                                                                                          | D 14469 Potsdam<br>Torkolgeferary Verldviret. Gate                                           |
| Arbeitsunfähig bis: 07.10.2021 V Tag einschließlich Donnerstag                                                            | 104201158 M230574660 1000001                                                                 |
| Festgestellt am: 07.10.2021 V                                                                                             | 241234601 838382201 p3.01.20                                                                 |
| Unfall                                                                                                    | Arbeitsunfall. Arbeitsunfall- dem Durchgangsatzt<br>folgen, Berutäkankheit zugewiesen Doktor |
| Arbeitsunfall dem Durchgangsarzt überwiesen isonstiger Unfall, Unfallfolgen Versorgnungsleiden (z.B. BVG)                 | arbeitsunfähig seit 07.10.21 Annie More                                                      |
| Diagnosen                                                                                                    | voraussichtlich arbeitsunfähig 07.10.21 BSNR: 370163831<br>bis einschließlich oder letzter   |
| 1. ICD: R60.1 G LINKS 2. ICD: 3. ICD:                                                                                     | Tag der Arbeitzunfähigkeit                                                                   |
| 4 (0) 6 (0)                                                                                                    | festgestellt am 07.10.21                                                                     |
|                                                                                                    | Verhags auch beiget / Breitrich des Austen                                                   |
|                                                                                                    | Husterrigung zur Vorlage bei der Nankenkasse                                                 |
| Diagnosen                                                                                                    |                                                                                              |
| Folgeode Maßnahmen                                                                                                    | AU-begründende Diagnose(n) #CP-19<br>EU-10-Cole EU-10-Cole EU-10-Cole                        |
| Leistungen zur medizinischen Rehabilitation                                                                               | R60.1 G LINK                                                                                 |
|                                                                                                    | K II-10 - Code K II-10 - Code K II-10 - Code                                                 |
| Sonitige                                                                                                    |                                                                                              |
| Endbescheinigung                                                                                                    |                                                                                              |
| ab 7. AU-Woche oder sonstiger Krankengeldfall                                                                             | Sonstiger Unfall, Vessongungs-<br>Unfallfolgen Leiden (z.B. BVG)                             |
|                                                                                                    | Es wird die Einleitung folgender besonderer Maßnahmen für erforderlich gehalten              |
| Hinmaina / Eablar:                                                                                                    | Leistungen zur<br>medizinischen Rehabilitation Wiedereingliederung                           |
|                                                                                                    | Sontine                                                                                      |
|                                                                                                    |                                                                                              |
|                                                                                                    | Im Krankengeldfall ab 7. AU-Woche oder Endbescheinigung                                      |
|                                                                                                    |                                                                                              |
|                                                                                                    | << < 1/4 > >> + • @Seite drucken @Drucken PDF speichern                                      |
|                                                                                                    | Signieren Vorschau Vorbereitet 🔐 Drucken 😨 Ausstellen 🗸 Übernehmen 🗙 At                      |
|                                                                                                    |                                                                                              |

Hinweise und Fehlermeldungen werden im Fenster Hinweis / Fehler rot markiert dargestellt.

Ist die elektronische Arbeitsunfähigkeitsbescheinigung ist korrekt ausgefüllt, kann durch Anklicken auf das Kästchen für 'Ausstellen' ausgestellt werden. Somit ist die eAU bereit um signiert und versendet zu werden.

| 🗌 Signieren Vorschau 🗌 Vorbereitet 🛛 🖆 Drucken 🔛 Ausstellen 🔽 Übernehmen 🔀 Abbrech | en |
|------------------------------------------------------------------------------------|----|
|------------------------------------------------------------------------------------|----|

Nach erfolgreicher Signatur können die Arbeitsunfähigkeitsbescheinigungen elektronisch über die TI-Fachanwendung KIM versendet werden.

Das KIM-Modul arbeitet hierbei im Hintergrund und muss vom Anwender nicht aktiv geöffnet werden.

Jeder Kostenträger hat mindestens eine KIM-Mailadresse registriert. Über den im CLINICAL hinterlegten Kostenträger des Patienten wird automatisch die KIM-Mailadresse für die elektronische Arbeitsunfähigkeitsbescheinigung ermittelt.

Hat der Empfängerkostenträger nur eine KIM-Mailadresse registriert, sendet das System die elektronische Arbeitsunfähigkeitsbescheinigung automatisch an die KIM-Mailadresse. Bei mehreren registrierten KIM-Mailadressen eines Kostenträgers, hat der Anwender die Auswahl aus allen registrierten KIM-Mailadressen.

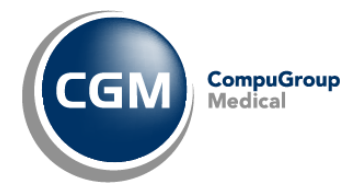

In den Druckoptionen können optional die gewünschten Ausdrucke für den Versicherten, den Arbeitgeber und / oder die Krankenkasse parallel zum Versand der eAU markiert werden.

# Druckoptionen Folgende Ausfertigungen werden gedruckt: Versicherten Arbeitgeber Krankenkasse Blanko mit BSNR und LANR

Es erfolgt eine Vorbelegung der Ausdrucksoptionen anhand der im den Bereichsstammdaten eingestellten Parameter.

### 17.5 Speichern und Versenden der eAU

Mit dem Klick auf den Ausstellen-Button wird die eAU geprüft, gespeichert und der Vorgang des Signierens durchgeführt.

Vor dem Signieren wird abgefragt, ob der Anwender die eAU über den gesteckten eHBA versenden möchte.

Sofern diese Abfrage mit Ja beantwortet wird, erfolgt die elektronische Signatur mit dem vorhandenen eHBA.

Der Anwender wird nun aufgefordert die QES-PIN zum zugehörigen eHBA im Kartenterminal einzugeben.

Nach korrekt erfolgter Eingabe wird die eAU versendet.

# 17.6 Drucken einer eAU (Stylesheet Druck)

Sofern beim Erstellen der eAU in den Druckoptionen die jeweiligen Ausfertigungen für den Versicherten, den Arbeitgeber und / oder die Krankenkasse zum Drucken einer eAU gesetzt wurden, erfolgt der Ausdruck des Stylesheets im Anschluss an die elektronische Signatur und den Versand der eAU.

| Druckoptionen                                           |               |                |                          |
|---------------------------------------------------------|---------------|----------------|--------------------------|
| Folgende Ausfertigungen werden gedruckt: 🗹 Versicherten | 🗹 Arbeitgeber | 🗹 Krankenkasse | Blanko mit BSNR und LANR |

Sollte es beim Signieren und / oder beim Versenden der eAU zu einem Fehlerfall kommen und es ist kein elektronischer Versand möglich, besteht immer die Möglichkeit, das Stylesheet der AU im Ersatzverfahren zu auszudrucken. In diesem Fall wird die Schaltfläche zum Drucken angeboten und es erfolgt der Druck auf dem angeschlossenen Drucker.

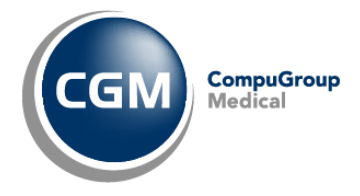

#### Ausfertigung zur Vorlage bei der Krankenkasse

| Frankenkasse bow. Koslenitäger                                                                                                    | And alter of the intersteep                                                                                                    |
|----------------------------------------------------------------------------------------------------|----------------------------------------------------------------------------------------------------|
| Techniker Krankenkasse 00<br>Name, Vomane des Versicherken                                                                                                    | Arbeitsunfahigkeits- 1<br>bescheinigung                                                                                        |
| TK-Mustermann geb.am                                                                                                    |                                                                                                    |
| Max 01.01.1995                                                                                                    | X Erstbescheinigung                                                                                                    |
| Bramfelder Str. 140                                                                                                    |                                                                                                    |
| D 22305 Hamburg                                                                                                    | Folgebescheinigung                                                                                                    |
|                                                                                                    |                                                                                                    |
| Beliebss Kallen-Wr. ArzFWr. Dakun                                                                                                    | III KAZI PANENAAN SAPANIKA MENDARISAN ING. III III                                                                             |
| 212545879 22.06.2023                                                                                                    |                                                                                                    |
|                                                                                                    |                                                                                                    |
| <b>_</b>                                                                                                    | ······································                                                                                         |
| Arbeits urfall, Arbeits urfall-<br>thinen, Beruthtraakkelt Zinnewissen                                                                                                    | Weserstrandklinik Akut - KV                                                                                                    |
| arbeits utählg seit 22 06 2023                                                                                                    | Prof. Weiss                                                                                                    |
| voraussiciatika arbeits until ig                                                                                                    | 212545879                                                                                                    |
| bisenschließlich oder letzter 22.06.2023                                                                                                    | Zur Lure 44                                                                                                    |
| testgestelltam 22.06.2023                                                                                                    | 37671 Höxter                                                                                                    |
|                                                                                                    | Tel: 0 52 071 / 68 08 - 0                                                                                                    |
| Ausfertigung zur Vorlage bei der Krankenkasse                                                                                                    | Fax: 0 52 71 / 68 08 - 44                                                                                                    |
| Assessing and to the deliver internet hasse                                                                                                    | Fax: info@cgm.com                                                                                                    |
|                                                                                                    | Prof. Dr Karl Heinz Weiss                                                                                                    |
|                                                                                                    | Chefarzt                                                                                                    |
|                                                                                                    | 999999900                                                                                                    |
|                                                                                                    |                                                                                                    |
|                                                                                                    | Veritagsarzis iempel / Unierschriftides Arzies                                                                                 |
| AU-begründende Diagnose(I (00 0-10)<br>10 0-10-Code 10 0-10-Code 10 0-10-Code<br>110.90<br>10 0-10-Code 10 0-10-Code 10 0-10-Code                                                                                                    |                                                                                                    |
| Sonstiger Untall, Versorg ingslekken<br>Untallfolg (2.6, 6VG)<br>Es wird die Einleitung folgender besonderer Maßnahmen für entorderilch gekalten<br>Leistungen zur strie weise<br>medizinischen Rekabilitation Wiedereingliederung<br>Sonstige                                                |                                                                                                    |
| In Krankengeldfall ab 7. AU-Wocke oder<br>sons figer Krankengeldfall<br>Hinweis für Versicherte zum Krankengeld<br>Wiel/Ihrenin der Antgands die Bescheinigung (ber die Arbeitsuntfiltigkeit für die Kran<br>weiter, Daduichkönnen zeitliche Verzögerungen bei der Gewährung von Kranken- bzw | Endbescheinig nig<br>Aerikasse ausgehändigt, leiten Sie diese bitte an ihre Klankenkasse<br>. Verletztengeld vernieden werden. |
| Dokumenierwerston: 1.0.2<br>Dokumenierutyp : e0 10                                                                                                    | P.R.F.N.R. Y/80/2109/36/459<br>13b1530b-9105-44ed-ac32-a02121157.2af                                                           |

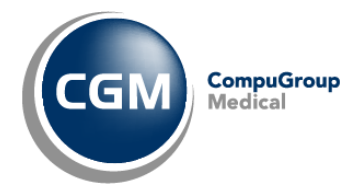

Ausfertigung zur Vorlage beim Arbeitgeber

| Krankenkasse bzw. Koslenitäger                                                                                                    | Ank sites of the sites of                                                                                                    |
|----------------------------------------------------------------------------------------------------|----------------------------------------------------------------------------------------------------|
| Techniker Krankenkasse 00                                                                                                    | Arbeitsunfanigkeits- 1                                                                                                    |
| Name, Vorname des Versicheren<br>TK-Mustermann<br>Max<br>Bramfelder Str. 140<br>D 22305 Hamburg<br>Nos kenNagehermung<br>Versicheren Nr. Status                                                                                                  | Erstbescheinigung                                                                                                    |
| 101575519 T555558879<br>BetHebs: Källerr-Mr. Arz-Mr. Dakum<br>22.06.2023                                                                                                    | Der angegebennen Kiankenkasse wird unverzüglich eine<br>Bescheinigung über die Arbeitsumähigkei im i Angaben über die<br>Diagnose sowie die voraussichliche Dauer der<br>Arbeitsumähigkeit übersandt.                                                    |
| Arbeits untall, Arbeits untall-<br>tokgen, Berutskrankkeit<br>arbeits untäkig selt<br>vorauss lohtlich arbeits untäkig<br>bis einschlie föllen oder letzer<br>Tag der Arbeits untäkigkeit<br>testgeste littam<br>Sonstiger Untall,<br>Untalltokg | Weserstrandklinik Akut - KV<br>Prof. Weiss<br>Zur Lüre 44<br>37671 Höxter<br>Tel: 0 52 071 / 68 08 - 0<br>Fax: 0 52 71 / 68 08 - 44<br>Fax: info@cgm.com<br>Prof. Dr Karl Heinz Weiss<br>Chefarzt<br>999999900<br>Verkagsack kmpel / Unkerschiftdes Acks |
| Ausfertigung zur Vorlage beim Arbeitgeber<br>Dokumenlenærston: 1 <i>0.2</i><br>Dokumenlenærston                                                                                                    | P.R.F.N.R. Y180/2109/36/459<br>13518305-9106-44ed-ac32-a02/2187.2af                                                                                                    |

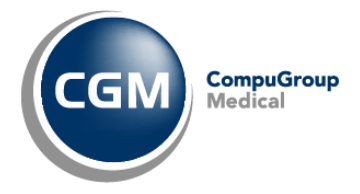

# Ausfertigung für den Versicherten

| krankenkasse baw. Koslenkäger                                                                                                    |                                                                                                    | Arkeiteur fähigkeite 1                                                                                                    |
|----------------------------------------------------------------------------------------------------|----------------------------------------------------------------------------------------------------|----------------------------------------------------------------------------------------------------|
| Techniker Kranken}<br>Name, Vomame des Versicherten                                                                                                    | tasse 00                                                                                                    | bescheinigung                                                                                                    |
| TK-Mustermann<br>Max<br>Bremfelder Str. 14                                                                                                    | geb.am<br>01.01.1995                                                                                                    | X Erstbescheinigung                                                                                                    |
| D 22305 Hamburg<br>Kosknitägeitennung Versicherkn                                                                                                    | Nr. Slaks                                                                                                    | Folgebescheinigung                                                                                                    |
| 101575519 T5555<br>Be Nebss Killen-Nr. Arzhnr.                                                                                                    | 58879 1 00 00 00<br>Dakam                                                                                                    |                                                                                                    |
| 212545879                                                                                                    | 22.06.2023                                                                                                    | ]                                                                                                    |
| Arbeits n tall, Arbeits n tall-<br>tokgen, Berntskrankkeit<br>arbeits n tähig seit<br>voranssichtlich arbeits n tähig<br>ble einschlie Bilch oder istzter<br>Tag der Arbeits n tähigkeit<br>eistgesteilt am                           | dem Durchgangsarzt           zigewiksen           22.06.2023           22.06.2023           22.06.2023                                                                                                    | Weserstrandklinik Akut - KV<br>Prof. Weiss<br>212545879<br>Zur Lüre 44<br>37671 Höxter<br>Tel: 0 52 071 / 68 08 - 0                                                                                                    |
| Ausfertigung f                                                                                                    | ür Versicherte                                                                                                    | Fax: 0 52 71 / 68 08 - 44                                                                                                    |
|                                                                                                    |                                                                                                    | Fax: info@cgm.com<br>Prof. Dr Karl Heinz Weiss<br>Chefarzt<br>9999999900                                                                                                    |
|                                                                                                    |                                                                                                    | Verkagsarzisiempei / Unierschriftides Arzies                                                                                                    |
| AU-begründende Diagnose(1 (0)<br>100-10-Code 100-10<br>110.90<br>100-10-Code 100-10<br>                                                                                                    | 0-10)<br>- Code IC D-10 - Code<br>- Code IC D-10 - Code                                                                                                    |                                                                                                    |
| sonstiger Untall,<br>Untallfolg<br>Es wird die Einieftung folgender besonder<br>Leistungen zur<br>Deistungen zur                                                                                                    | Versorg ngstekken<br>(z.8. BVG)<br>er Maßsahnen für erforderlich gehaften<br>Witekenbeglieckense                                                                                                    |                                                                                                    |
| Sonstige                                                                                                    | Wedenengiedening                                                                                                    |                                                                                                    |
| In Krankengeldfall<br>Hinweis für Versicher de zum Kranken<br>Achten Sie bei fotbestehender Arbeitsun<br>onte eine anderstens an dem Wentig<br>forbe einerne Arbeitsundfrigkeit bestählt<br>oder Verletztengeld zu verneiden. Weitere | ab 7. AU-Woche oder<br>sonstiger Klanke ige kitali<br>- und Verletzen geld<br>Brigliek auf eine läckerkose äutliche Fests<br>s derauf den letzten Tag der aktuellen Afbe<br>einfassen. Legen Sie immer ihre aktuell gäh<br>informationen erhalten Sie bei ihrer Kranke | Endbescheinigung<br>tellung, da sonst ein Klankengelokerfust doht. Hierlählst es erfordetio<br>sumfiftigkeitsbescheinigung folgt, bei Ihrem Ast oder Ihrer Astin de<br>ige Versichertenkalte vor, um Piobleme bei der Zahlung von Klanker-<br>kasse. |
| Dokumenienzersion: 1.0.2<br>Dokumenienzp:e010                                                                                                    |                                                                                                    | P.R.F.N.R., 1/80/2109/36/459<br>136/6306-9106-446/-ac32-a02121167.2af                                                                                                    |

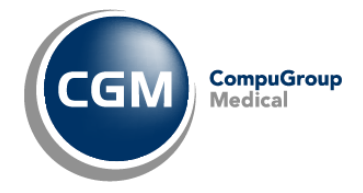

# 17.7 Vorbereiten von Arbeitsunfähigkeitsbescheinigungen

Nachdem eine Arbeitsunfähigkeitsbescheinigung ausgefüllt wurde, kann im Verordnungsmodul mit der Checkbox 'Vorbereitet' anschließend auf die Schaltfläche 'Übernehmen' geklickt wurde, kann der Status der eAU auf Vorbereitet gesetzt werden.

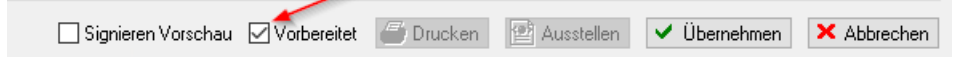

Der Status der eAU 'Vorbereitet' kann als Vorbereitung für die Sammelsignatur und den Sammelversand genutzt werden.

Alternativ kann der Status 'Vorbereitet' für die eAU aus organisatorischen Gründen zur Vorbereitung einer eAU durch die jeweiligen Mitarbeiter genutzt werden und die vorbereiteten eAU's in jeweiligen Listen im CGM CLINICAL Manager zur weiteren Abarbeitung dargestellt werden.

| Arbeitsunfähigkeitsbescheinigung                                                                                        | Vorschau                                                                                                    |
|----------------------------------------------------------------------------------------------------|----------------------------------------------------------------------------------------------------|
| Arzt/Kostenträger                                                                                                    |                                                                                                    |
| Bereich: Station Meyer / Chirurgie 41 a 🗸 Arzt Freitag, Jürgen, 44444410 Kostenträger: AOK - Die Gesundheitskasse I 🗸 🚮 | Arbeitsunfähigkeits- 1                                                                                                    |
| Ausfüllhilfe                                                                                                    | ACK - Die Gesundneitskasse Hese UD<br>bescheinigung                                                                                                    |
| Art Erstbescheinigung ~                                                                                                 | Stera 90.00 X Ertherbeinigung                                                                                                    |
| Arbeiteunfähigkeit                                                                                                    | Seestrale                                                                                                    |
| árheiteuréábia seit: 14.07.2022 v                                                                                       | Deutschland 78467 Konstanz Folgebescheinigung                                                                                                    |
| Problem and Service 1                                                                                                   | 105313145 Kasse 00 0                                                                                                    |
| Arbeitsunfähig bis: 21.07.2022 V 7 Tage einschließlich Donnerstag                                                       | 750144400 44444410 14.07.2022                                                                                                    |
| Fostgestell arr 14.07.2022 V                                                                                            | Gestuel Astrony Gas Dusing wet                                                                                                    |
| Unfall                                                                                                    | bige, bertekonnek Zzgenteen 750144400                                                                                                    |
| dem Durchgangsarzt überwiesen Isonstiner Linfall Linfallfolgen Versorgnungsleiden (z.B. BVG)                            | water wind the utility                                                                                                    |
|                                                                                                    | To drake washe washe w  |
| Diagnosen                                                                                                    | 44444410                                                                                                    |
| 1. ICD:  10.00 2. ICD: 3. ICD:                                                                                          | Ausfertigung zur Vorlage bei der Krankenkasse verbaradt kreel Unterschlifter Ader                                                                                                    |
| 4.100: 5.100: 6.100:                                                                                                    |                                                                                                    |
|                                                                                                    | AU-begründende Diagnoseli (r.ca-ra)<br>Kä+tö-cole Kä+tö-cole Kä+tö-cole                                                                                                    |
|                                                                                                    | 110.00 EFFE-COR EFFE-COR                                                                                                    |
| Diagnosen                                                                                                    |                                                                                                    |
| Folgende Maßnahmen                                                                                                    |                                                                                                    |
| Leistungen zur medizinischen Rehabilitation                                                                             | oostiger Unbit. Vestorgingsleiden                                                                                                    |
| Sonstine                                                                                                    | Unfolds) (2.5.30G)<br>Es wind de Else Ring bigesterbeconderer Matsaaines fitzerboleitis gelates                                                                                                    |
|                                                                                                    | Listings arr Withwarks Withwarks Withwarks                                                                                                    |
| Endbescheinigung                                                                                                    | Sonstige                                                                                                    |
| ab 7. AU-Woche oder sonstiger Krankengeldfall Endbescheinigung                                                          |                                                                                                    |
|                                                                                                    | In Krankengekdfall ab 7, AU-Woole oder<br>construer i faallinge in ball                                                                                                    |
|                                                                                                    | Hore est für Versicheren zum Mankengeld                                                                                                    |
|                                                                                                    | Web previous Appendix table all other spitting and the index table previous and appendix and the date of the only and table table and table and table a |
|                                                                                                    | Dournehordier: 1.0.2 PREP. E392(1)/1008                                                                                                    |
|                                                                                                    | 0x8xembrig::010 ex3240-00e4805680-6606803ec18                                                                                                    |
| Hinweise / Fehler:                                                                                                    |                                                                                                    |
|                                                                                                    |                                                                                                    |
|                                                                                                    |                                                                                                    |
|                                                                                                    |                                                                                                    |
| eVerordnung Status:                                                                                                    | << < 1/3 > » • •                                                                                                    |
|                                                                                                    |                                                                                                    |
|                                                                                                    | 🗌 Signieren Vorschau 🔛 Vorbereitet 👹 Drucken 🔛 Ausstellen 🔽 (Ubernehmen) 🗶 Abbrechen                                                                                                    |
|                                                                                                    |                                                                                                    |

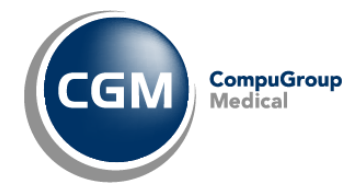

Die elektronische Arbeitsunfähigkeitsbescheinigung ist korrekt ausgefüllt und kann durch Anklicken auf das Kästchen für 'Ausstellen' ausgestellt werden. Somit ist die eAU bereit um signiert und versendet zu werden.

| Signieren Vorschau Vorbereitet | Drucken | 😬 Ausstellen | V Übernehmen | × Abbrechen |
|--------------------------------|---------|--------------|--------------|-------------|
|--------------------------------|---------|--------------|--------------|-------------|

Nach erfolgreicher Signatur können die Arbeitsunfähigkeitsbescheinigungen elektronisch über die TI-Fachanwendung KIM versendet werden.

Das KIM-Modul arbeitet hierbei im Hintergrund und muss vom Anwender nicht aktiv geöffnet werden.

Jeder Kostenträger hat mindestens eine KIM-Mailadresse registriert. Über den im CLINICAL hinterlegten Kostenträger des Patienten wird automatisch die KIM-Mailadresse für die elektronische Arbeitsunfähigkeitsbescheinigung ermittelt.

Hat der Empfängerkostenträger nur eine KIM-Mailadresse registriert, sendet das System die elektronische Arbeitsunfähigkeitsbescheinigung automatisch an die KIM-Mailadresse.

Bei mehreren registrierten KIM-Mailadressen eines Kostenträgers, hat der Anwender die Auswahl aus allen registrierten KIM-Mailadressen.

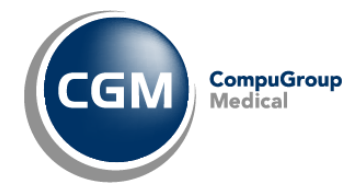

# 17.8 Versandbestätigung

Eine Versandbestätigung bzw. eine Quittierung der verschickten eAU erfolgt durch die Kostenträger jeweils zeitversetzt.

Im CGM CLINICAL Manager ist im Register "Verordnungen" über die Spalte "eVerordnung (Status)" der Status der jeweiligen Verordnung erkennbar.

eVerordnung (Status)

 Image: Provide the state of the state of the

Wird der Mauszeiger auf die jeweilige eAU und die Spalte eVerordnung (Status) positioniert, erscheint der Verlauf der Bearbeitung und des Versands der eAU in einem Tooltip.

# 17.9 Stapelverordnung

Bis zu 250 vorbereitete elektronische Arbeitsunfähigkeitsbescheinigungen, können auf einmal signiert werden.

Je nach Konfiguration der Einstellungen im Konnektor kann die Anzahl der maximal zu signierenden eVerordnungen auch abweichen.

Für die Signatur der Bescheinigungen muss nur einmal ein Pin eingegeben werden.

Zum Versand per Stapelsignatur wählen Sie in der entsprechenden Liste noch nicht signierte eAU's im CGM CLINICAL Manger.

Markieren sie gewünschten Arbeitsunfähigkeitsbescheinigungen (Strg + Anklicken der gewünschten

Verordnungen) und klicken auf den Button 'Ausstellen'

| Aufn. Nr. | Name, Vorname                            | Geburtsdatum  | Aufnahme        | Station | Fachbereich | Abrechnungsbereich | Abrechnungsgruppe   | Mustertyp (Veror | Erstellt am (Verordnung) | Musterstatus (Verordnung)     | eVerordnung (Status) |
|-----------|------------------------------------------|---------------|-----------------|---------|-------------|--------------------|---------------------|------------------|--------------------------|-------------------------------|----------------------|
| Geben S 🦻 | Geben Sie Text hier ein 🏾 🍟              | Geben Sie T 🍞 | Geben Si 🍞      | Geben 🍞 | Geben 🍸     | Geben Sie Text 🍞   | Geben Sie Text hi 🍞 | Geben Sie T 🍞    | Geben Sie Text hier 🍞    | 🛛 Geben Sie Text hier ein 🏼 🍸 | Geben Sie Text h 🍞   |
| 17746     | Müller, Viktor                           | 23.05.1974    | 107.09.2020     |         |             | KV-More            | Kardio/KV-More      | Muster 1         | 16.01.2023 13:26         | Vorbereitet                   |                      |
| 17747     | Schimmelpfennig-Hammerschmidt Federmanns | 31.01.2010    | 07.09.2020      |         |             | KV-More            | Kardio/KV-More      | Muster 1         | 16.01.2023 13:25         | Vorbereitet                   |                      |
| 17745     | Althaus Brighte                          | 12 07 1978    | IIII 14 09 2020 |         |             | KV-More            | Kardio/KV-More      | Musher 1         | 16.01.2023.13:25         | Vorhereitet                   |                      |

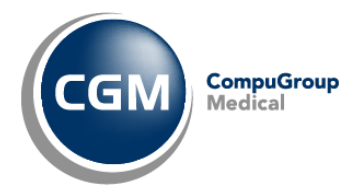

Es öffnet sich die Vorschau eVerordnung

| Beseichnung Status Pravis Staufenberg Kleinschnicht EST-ONLY gesteckt                                                                                                    | Contestant East Kaperrager<br>AOK. Bayern Die Gesundh.<br>Tens Wennes auf Weinnesen<br>Test EEX/Damers (1) 1937                                                                                                    |
|----------------------------------------------------------------------------------------------------|----------------------------------------------------------------------------------------------------|
| 💭 Katenstatus aktualisieren                                                                                                    | Test ENUrername 01 01 1971                                                                                                    |
| eVerordnungen<br>Nane Vornane Act (Veodrung) EvecodrungstaL entelt Enteller br<br>⊠ TestEALivrame, TestEALivrame More, Annie angelegt 2303,2018,571 More, Annie, D.L. 22<br>∑ TestEALivrame, TestEALivrame More, Annie angelegt 2309,2021,0357 More, Annie, D.L. 22 | Constrained     Constrained     Constrain |
|                                                                                                    | bis senscheldt oder interer<br>Tag der Ausbeundfalgest<br>festgesieft am<br>Ausfertigung zur Vorlage bei der Krankenkasse<br>Ausfertigung zur Vorlage bei der Krankenkasse<br>Vergaszteunger (Unterschift der<br>Vergaszteunger (Unterschift der<br>Vergaszteunger (Unterschift der<br>Vergaszteunger (Unterschift der<br>Vergaszteunger (Unterschift der                                                                                                    |
|                                                                                                    | AU-begründende Diagnose(n)         ICD-10         ICD-10 - Code           ICD-10 - Code         ICD-10 - Code         ICD-10 - Code           ICD-10 - Code         ICD-10 - Code         ICD-10 - Code                                                                                                    |
| C Synteen                                                                                                    | C institute Unital. Versogungsleiden                                                                                                    |

Über den Button 'Signieren' können die ausgewählten Verordnungen signiert werden

| eVerordnungen   |                |                   |          |         |                  |                    |                  |                    |
|-----------------|----------------|-------------------|----------|---------|------------------|--------------------|------------------|--------------------|
| Mustertyp       | Name Vorname   | Arzt (Verordnung) | Status   | Details | erstellt         | Ersteller          | bearbeitet       | Bearbeiter         |
| Muster 1, Arbei | TestEAUname, T | More, Annie       | angelegt |         | 20.08.2021 12:25 | More, Annie, Dr. ( | 20.08.2021 12:26 | More, Annie, Dr. ( |
| Muster 1, Arbei | TestEAUname, T | More, Annie       | angelegt |         | 24.08.2021 17:29 | More, Annie, Dr. ( | 24.08.2021 17:29 | More, Annie, Dr. ( |
| Muster 1, Arbei | TestEAUname, T | More, Annie       | angelegt |         | 26.08.2021 15:39 | More, Annie, Dr. ( | 26.08.2021 15:39 | More, Annie, Dr. ( |
|                 |                |                   |          |         |                  |                    |                  |                    |
|                 |                |                   |          |         |                  |                    |                  |                    |
|                 |                |                   |          |         |                  |                    |                  |                    |
|                 |                |                   |          |         |                  |                    |                  |                    |
| organologi      |                |                   |          |         |                  |                    |                  |                    |

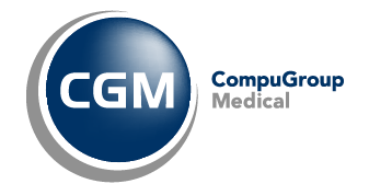

# 17.10 postalisches Ersatzverfahren

Ist zum Erstellungszeitpunkt der elektronischen Arbeitsunfähigkeitsbescheinigung keine Verbindung zur Telematikinfrastruktur verfügbar, kann eine Arbeitsunfähigkeitsbescheinigung postalisch an den Kostenträger verschickt werden.

Bei postalischem Versand muss der Arzt die Arbeitsunfähigkeitsbescheinigung per Hand unterschreiben.

Über einen Button im Verordnungsmodul 🚳 wird die Adresse des Kostenträgers angezeigt.

| Arbeitsunfähigkeitsbescheinigung                                              |                                                |  |  |  |  |
|-------------------------------------------------------------------------------|------------------------------------------------|--|--|--|--|
| Arzt/Kostenträger                                                             |                                                |  |  |  |  |
| Bereich: Station Meyer / Chirurgie 41 a 🗸 Arzt: Freitag, Jürgen, 44444410 🗸 👔 | Kostenträger: AOK - Die Gesundheitskasse I 🗸 🐴 |  |  |  |  |
|                                                                               |                                                |  |  |  |  |
| Ausfüllhilfe                                                                  |                                                |  |  |  |  |
| Art: Erstbescheinigung                                                        | ~                                              |  |  |  |  |
| Arbeitsunfähiokeit                                                            |                                                |  |  |  |  |
| Arbeitsunfähig seit 11.05.2022 V                                              |                                                |  |  |  |  |

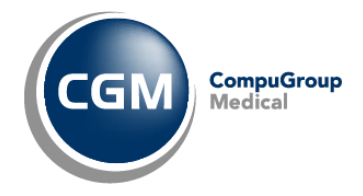

# 17.11 Storno einer eAU

Die elektronische Arbeitsunfähigkeitsbescheinigung kann innerhalb von fünf Werktagen nach Ausstellung storniert werden. Hierbei zählen Samstag und Sonntag nicht als Werktage.

Eine stornierte Arbeitsunfähigkeitsbescheinigung kann die gleichen Status annehmen, wie eine elektronische Arbeitsunfähigkeitsbescheinigung (angelegt, signiert, quittiert, versenden fehlgeschlagen, zugestellt, keine Rückmeldung).

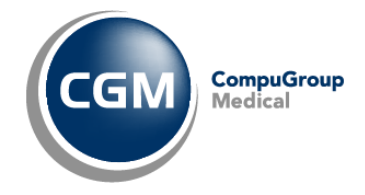

# 18 Status Konnektor / SMC-B / eHBA

## 18.1 Öffnen des Konnektor-Statusfensters

Sofern es sich um einen TI-Arbeitsplatz handelt, der entsprechend konfiguriert ist, öffnet sich das Konnektor-Statusfenster mit dem Start von CGM CLINICAL.

Das Konnektor-Statusfenster kann auch nachträglich über die Schaltfläche 🔲 aufgerufen werden

| Datei | Bearbeiten | Ansicht | Medizin | Verwaltung | Klinische Module | KIM   | Telematik       | Systemverwaltung | Intern | Fenster | ? |
|-------|------------|---------|---------|------------|------------------|-------|-----------------|------------------|--------|---------|---|
|       | አ 🖻 💼      | 8       | 2 + 🖸   | 2          | N? 🕴 🕋 🔒         | 1, We | eserstrandklini | k Akut 🗸 🖬       |        |         |   |

Anschließend erscheint das Konnektor-Statusfenster und es werden die jeweils gesteckten Karten angezeigt.

| Konnektor Status - [AP-HJL] |       |                               |            |                     |             |                |               |                |  |
|-----------------------------|-------|-------------------------------|------------|---------------------|-------------|----------------|---------------|----------------|--|
| Kartenterminal              | Karte | Beschreibung                  | KvNr       | Steckzeit           | Ablaufdatum | lccsn          | PIN Status    | PIN Status QES |  |
| ST-1506-HJL                 | EGK   | Swantje Isabelle Emilia H. Gr | ×110434519 | 09.07.2023 18:50:16 | 22.01.2025  | 80276883110000 | NO_PIN_NEEDED |                |  |
| ST-1506-HJL                 | HBA   | Adelheid Dåmmer-Meningha      |            | 09.07.2023 18:50:19 | 13.09.2027  | 80276883110000 | VERIFIABLE    | VERIFIABLE     |  |
| ST-1506-HJL                 | SMC-B | Universitätsklinik ZentrumTE  |            | 09.07.2023 18:50:24 | 26.09.2027  | 80276883110000 | VERIFIED      |                |  |

Notwendige Spalten können per "Spalten verwalten" hinzugefügt werden.

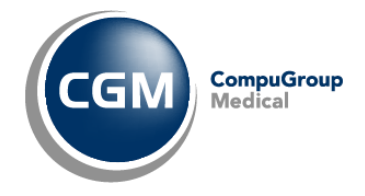

# **18.2 SMC-B nicht freigeschaltet**

Über das Konnektor-Statusfenster kann geprüft werden, ob die SMC-B freigeschaltet ist. Durch einen Rechtsklick und Auswahl der "PIN-Verwaltung" auf den SMC-B-Eintrag wird die PIN-Eingabe aktiviert.

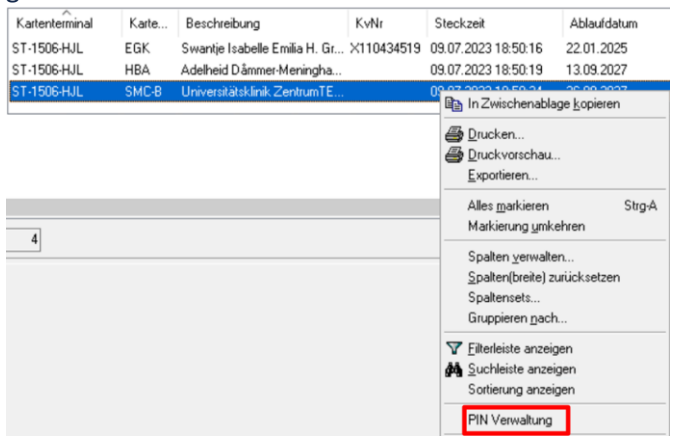

In der PIN-Verwaltung kann die SMC-B über die Schaltfläche "Freigeben" freigeschaltet werden.

Dazu werden Sie anschließend am Kartenterminal aufgefordert die PIN der SMCB zu erfassen.

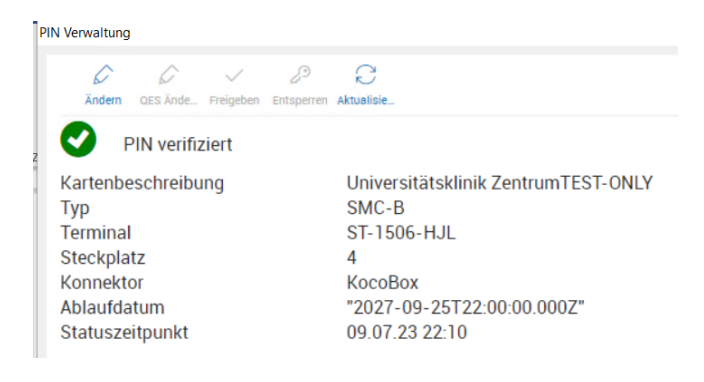

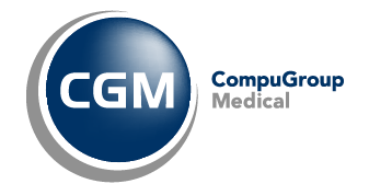

# **19 Freischalten HBA via Transport-PIN**

# 19.1 Konnektor-Statusfenster aufrufen

Um mit dem eHBA arbeiten zu können, bedarf es die Freischaltung der Karte. Dieser Vorgang ist einmalig durchzuführen und steht an erster Stelle nach dem Erhalt der Smartcard. Um die Karte freizuschalten muss das Konnektor-Statusfenster aufgerufen werden.

| 🄄 😋   | M CL | NICA    |     |       |    |          |      |      |        |    |           |       |        |     |    |          |         |           |             |
|-------|------|---------|-----|-------|----|----------|------|------|--------|----|-----------|-------|--------|-----|----|----------|---------|-----------|-------------|
| Datei | Bear | rbeiter | n / | Ansic | ht | Medi     | izin | Verw | altung | KI | inisch    | ne N  | 1odule | e K | MD | Systen   | nverwa  | altung    | Intern      |
| 1 🖻   |      | XE      | b I |       | 5  | <b>1</b> | +    |      | -      | ę  | <b>\?</b> | * * * | 🔯 🖆    | P   | 2  | , Weser: | strandk | linik 2 G | imbH & Co F |
|       |      |         |     |       |    |          |      |      | _      |    |           |       |        |     |    |          |         |           |             |
|       |      |         |     |       |    |          |      |      |        |    |           |       |        |     |    |          |         |           |             |
| 1     |      |         |     |       | -  |          |      |      |        |    |           |       |        |     |    |          |         |           |             |

## 19.2 PIN Verwaltung auswählen

Im Konnektor-Statusfenster wird über einen Rechtsklick auf den freizuschaltenden HBA eine Auswahl angezeigt.

In dieser Auswahl auf 'PIN Verwaltung klicken'

| ^.             |       |                                     |        |                                                                                                    |                        |
|----------------|-------|-------------------------------------|--------|----------------------------------------------------------------------------------------------------|------------------------|
| Kartenterminal | Karte | Beschreibung                        | KvNr   | Steckzeit                                                                                            | Ablaufdatur            |
| HXJW           | SMC-B | Assessment of the Assessment States |        | 11.06.2022 11:43:29                                                                                  | 11.12.2024             |
|                | HBA   | Mart Address TOP 10801              | 45382  | Ballin Zwischenablage k                                                                              | opieren                |
|                | Ear   |                                     | +3302* | Drucken Druckvorschau Exportieren                                                                    |                        |
| U              |       |                                     |        | Alles <u>m</u> arkieren<br>Markierung <u>u</u> mkehre                                                | Strg-A<br>n            |
| <              |       |                                     |        | Spalten <u>v</u> erwalten<br><u>S</u> palten(breite) zurüc<br>Spaltensets<br>Gruppieren <u>n</u> ach | ksetzen                |
|                |       |                                     |        | <ul> <li>Filterleiste anzeigen</li> <li>Suchleiste anzeigen</li> <li>Sortierung anzeigen</li> </ul>  |                        |
|                |       | 2                                   |        | Telematikinfrastruktu                                                                                | r Arbeitsplatz Auswahl |
|                |       |                                     |        | PIN Verwaltung                                                                                       |                        |
|                |       |                                     |        | Zeilen: 3 (1)                                                                                        |                        |

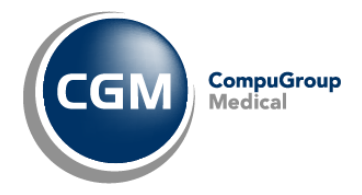

# • Ansicht PIN Verwaltung:

| KARTENAUSWAHL                                                                                                    | 1                         | C   | СН                                                        | QES                          |                                                                                                    |
|----------------------------------------------------------------------------------------------------|---------------------------|-----|-----------------------------------------------------------|------------------------------|----------------------------------------------------------------------------------------------------|
| Betrieb<br>Mandant<br>Client-System<br>Client<br>Arbeitsplatz<br>Workplace                                                                                | ×                         | > > | <b>PIN ändern</b><br>PIN entsperren<br>Karte freischalten | PIN ändern<br>PIN entsperren | Karteninhaber<br>Dr. Peter Müller<br>Kartentyp<br>HBA<br>ICCSN<br>80276883110000016165<br>Gültigkeitsdatum<br>31.12.2048<br>Telematik-ID |
| HBA, Dr. Peter Müller, 23.03.21 08:2<br>HBA, Dr. Anna Müller, 23.03.21 08:2<br>HBA, Dr. Peter Müller, 23.03.21 11:2<br>SMC-B, Test Praxis Valid, 23.03.21 | 27 ×<br>27<br>21<br>08:24 |     | SMC<br>PIN ändern<br>PIN entsperren<br>Karte freischalten |                              | 01-hba-valid<br><b>PIN-Status CH</b><br>Die Karte ist freigeschaltet.<br><b>PIN-Status QES</b><br>Die Karte ist nicht freigeschaltet.    |

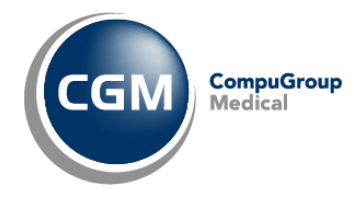

# 19.3 HBA freischalten

# 19.3.1 HBA initialisieren & aktivieren

| СН                                                        | • Wurde der HBA noch nie benutzt muss der HBA zuerst initialisiert werden.                                                                                                    |
|-----------------------------------------------------------|----------------------------------------------------------------------------------------------------|
| <b>PIN ändern</b><br>PIN entsperren<br>Karte freischalten | <ul> <li>Dafür muss ich der Kachel 'CH' (= Card-Holder - Karteninhaber) auf 'PIN ändern' geklickt werden und anschließend im Kartenterminal die Transport-PIN (5 Ziffern) eingegeben werden.</li> <li>→ Die Transport-PIN liegt dem Anschreiben bei, welcher zusammen mit der Smartcard per Post zugestellt wurde!</li> <li>Anschließend ist eine neue, eigene PIN (6-8 Ziffern) zweimal zu hinterlegen.</li> </ul> |
| СН                                                        | Nach der Initialisierung muss der HBA freigeschaltet werden.                                                                                                    |
| PIN ändern<br>PIN entsperren                              | Dafür muss auf 'Karte freischalten' geklickt werden und anschließend im Karten-<br>terminal die eigene PIN (6-8 Ziffern) eingegeben werden.                                                                                                    |
| Karte freischalten                                        | <ul> <li>Die neue, eigene PIN ist zweimal (zur Sicherheit und Abgleich) zu hinterlegen.</li> <li>→ der HBA ist jetzt nutzbar!</li> </ul>                                                                                                    |
| СН                                                        | Die Karte ist freigeschaltet und nutzbar.                                                                                                    |
| PIN ändern                                                |                                                                                                    |
| PIN entsperren                                            |                                                                                                    |
| Karte freischalten                                        |                                                                                                    |

# 19.3.2 QES initialisieren & verifizieren

| QES                          | • Wurde der HBA noch nie benutzt muss der HBA zuerst initialisiert werden.                                                                                                    |
|------------------------------|----------------------------------------------------------------------------------------------------|
| PIN ändern<br>PIN entsperren | <ul> <li>Dafür muss auf der Kachel 'QES' (= Qualifizierte elektronische Signatur) auf 'PIN<br/>ändern' geklickt werden und anschließend im Kartenterminal die Transport-PIN<br/>(5 Ziffern) eingegeben werden.<br/>→ Die Transport-PIN liegt dem Anschreiben bei, welcher zusammen mit der<br/>Smartcard per Post zugestellt wurde!</li> </ul> |
|                              | • Anschließend ist eine neue, eigene PIN (6-8 Ziffern) zweimal zu hinterlegen.                                                                                                    |

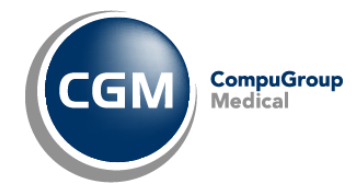

# 19.3.3 Pin ändern

| СН                 | → um eine PIN ändern zu können, muss die Karte bereits freigeschaltet sein                                                                                                    |
|--------------------|----------------------------------------------------------------------------------------------------|
| PIN ändern         | Auf 'PIN ändern' klicken.                                                                                                    |
| Karte freischalten | • Im Kartenterminal vornenge PIN eingeben und bestätigen.                                                                                                    |
|                    | <ul> <li>Anschließend ist eine neue, eigene PIN (6-8 Ziffern) zweimal zu hinterlegen</li> <li>→ Wurde die PIN erfolgreich geändert, so ist die Karte erneut freizuschalten!</li> </ul>  |
| QES                | Auf 'PIN ändern' klicken.                                                                                                    |
| PIN ändern         | Im Kartenterminal vorherige PIN eingeben und bestätigen.                                                                                                    |
| PIN entsperren     | <ul> <li>Anschließend ist eine neue, eigene PIN (6-8 Ziffern) zweimal zu hinterlegen.</li> <li>→ Wurde die PIN erfolgreich geändert, so ist die Karte erneut freizuschalten!</li> </ul> |

#### 19.3.4 HBA entsperren

Für den Fall, dass Sie die PIN dreimal falsch eingegeben haben, ist die PIN-Eingabe für das ausgewählte Zertifikat (CH oder QES) nicht mehr möglich.

Bitte beachten Sie, dass Sie Ihre HBA maximal zehnmal mit der PUK entsperren können.

| CH<br>PIN ändern<br>PIN entsperren<br>Karte freischalten | <ul> <li>→ auf PIN entsperren klicken</li> <li>PIN ENTSPERRUNG</li> <li>PIN Neuvergabe<br/>Im Rahmen der Entsperrung kann die PIN neu vergeben<br/>werden.</li> <li>Ja<br/>Neue PIN setzen</li> <li>Nein<br/>PIN freischalten</li> </ul> Je nach Auswahl unterscheidet sich der weitere Verlauf: <ul> <li>Ja, neue PIN setzen =&gt; Im Kartenterminal zunächst die PUK eingeben und an-<br/>schließend neue PIN setzen (zwei Mal) und bestätigen.<br/>Es erfolgt eine Rückmeldung.</li> <li>Nein, PIN freischalten =&gt; Im Kartenterminal zunächst die PUK eingeben und an-<br/>schließend hestätigen. Es erfolgt sofort die Rückmeldung</li> </ul> |
|----------------------------------------------------------|----------------------------------------------------------------------------------------------------|
|                                                          | schließend bestätigen. Es erfolgt sofort die Rückmeldung.                                                                                                    |
|                                                          | $\rightarrow$ Wurde die PIN erfolgreich entsperrt, so ist die Karte erneut freizuschalten!                                                                                                    |
| QES                                                      | $\rightarrow$ auf PIN entsperren klicken                                                                                                    |
| PIN ändern<br>PIN entsperren                             | → Wurde die PIN erfolgreich geändert, so ist die Karte erneut freizuschalten!                                                                                                    |

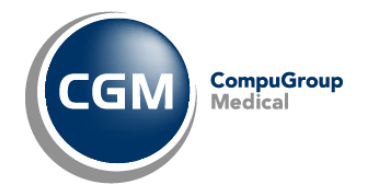

# 20 Kontakt

Für weiterführende Informationen wenden Sie sich bitte an:

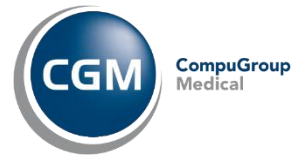

CGM Clinical Deutschland GmbH Maria Trost 25 56070 Koblenz

T +49 (0) 261 5400-4188

cgm.com/clinical support@clinical-de.cgm.com

Sitz der Gesellschaft: Koblenz Registergericht: Amtsgericht Koblenz, HRB 5234 Geschäftsführer: Michael Schösser, Andreas Waldbrenner, Hannes Reichl, Markus Schilli